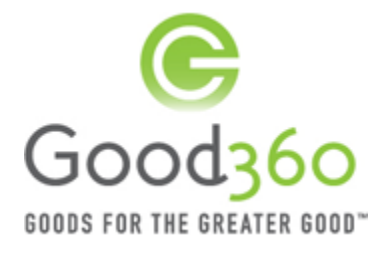

Good360 GOODS FOR THE GREATER GOOD" GOOD360 DisasterRecovery360 Nonprofit User Manual 2015

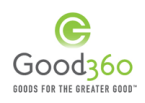

## Table of Contents

| Ι.  | Overview of<br>Good360 |                                            |    |
|-----|------------------------|--------------------------------------------|----|
|     | 0000000                | A. Good30 Mission and Objectives           | 2  |
|     |                        | B. Objectives of this Training Manual      | 3  |
| II. | Nonprofits             |                                            |    |
|     |                        | A. Register Your Nonprofit with Good360    | 4  |
|     |                        | B. Register for a Disaster                 | 11 |
|     |                        | C. Create a Product Needs List             | 16 |
|     |                        | D. Create an Impact Story                  | 30 |
|     |                        | E. Nonprofit DisasterRecovery360 Dashboard | 45 |
|     |                        | F. Frequently Asked Questions              | 53 |

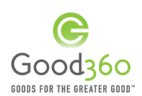

## I. Overview of Good360

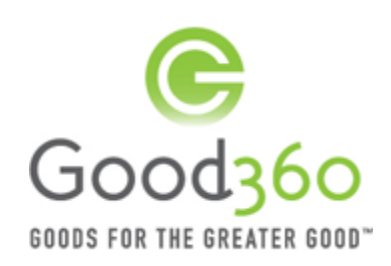

### A. Good360 Mission and Objectives

At Good360, we believe that through technology, innovation and strategic partnerships the business of giving can be simpler, more efficient and more effective. We empower nonprofits by not only providing access to product donations for their programming, but also offering educational resources to help them grow and expand. Our DisasterRecovery360 platform is an extension of the work we have been doing every day for over 30 years. Through DisasterRecovery360, we will work to ensure that the **RIGHT GOODS** are delivered to the **RIGHT PLACE** at the **RIGHT TIME** throughout the long-term recovery process.

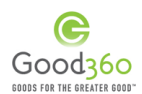

## B. Objectives of this Training Manual

1. Outline the capabilities of DisasterRecovery360, Good360's new innovative disaster recovery platform; and

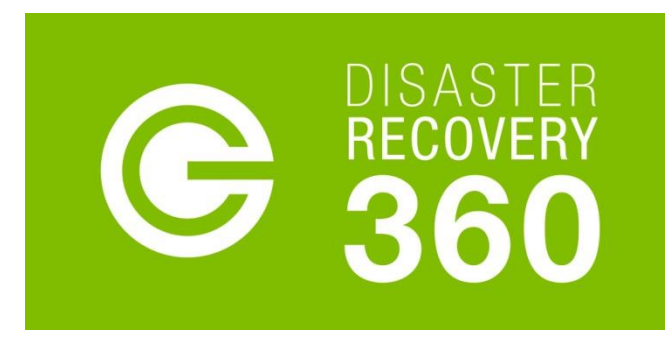

2. Guide Nonprofits in how to use DisasterRecovery360. https://catalog.good360.org/disaster-recovery-360/

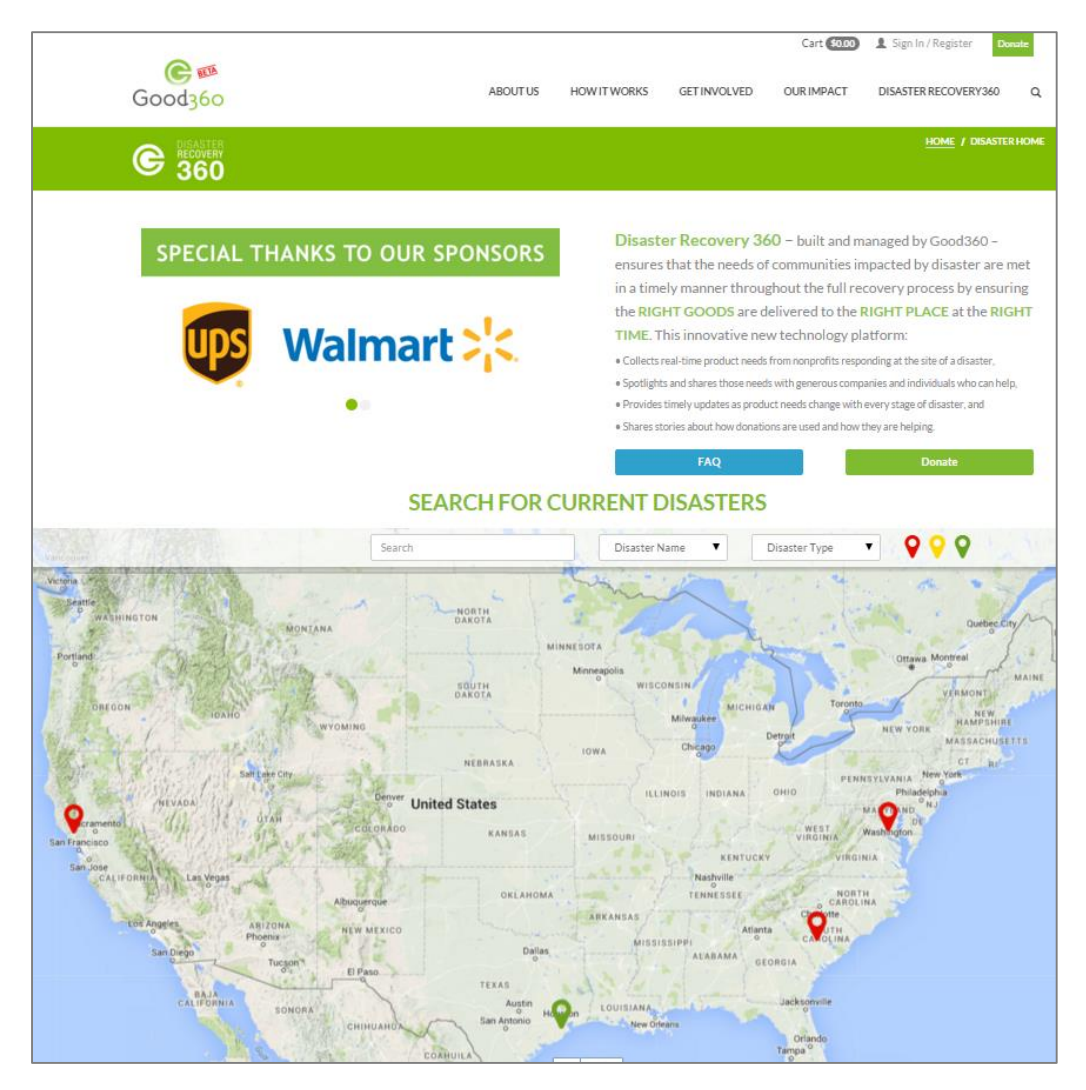

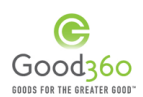

## II. Nonprofits

There are numerous benefits for nonprofits that join Good360's DisasterRecovery360 network:

• Identify specific product needs at every critical stage of disaster relief and recovery;

• Create a Product Needs List to garner supporters to help deliver your product requests; and

• Tell stories about how donated products are helping through the Impact Story tool.

A. Register your Nonprofit

Registering your nonprofit with DisasterRecovery360 is easy!

<u>Step1:</u> Go to <u>https://catalog.good360.org/disaster-recovery-360/</u> and click on "Sign In/Register" in the top right corner of the home screen.

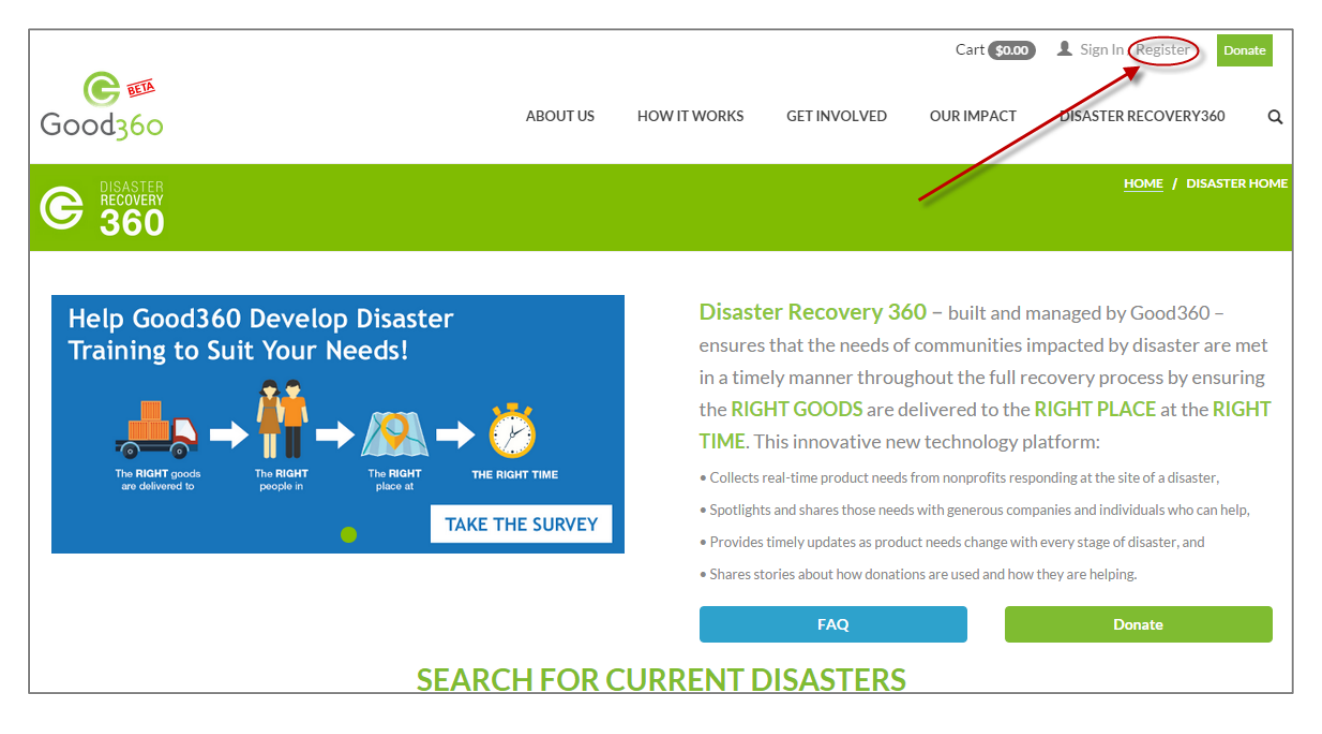

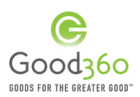

You will be sent to the "LOGIN OR CREATE AN ACCOUNT" page.

<u>Step 2a:</u> If you are already a registered member of Good360, you can login to your account and then you will be redirected back to the DisasterRecovery360 homepage. Continue to the process on how to "Register for a Disaster" on page 11.

<u>Step 2b:</u> If you are not already registered with Good360, Click on "Register" under the "New to Good360? Join the Circle of Good" heading.

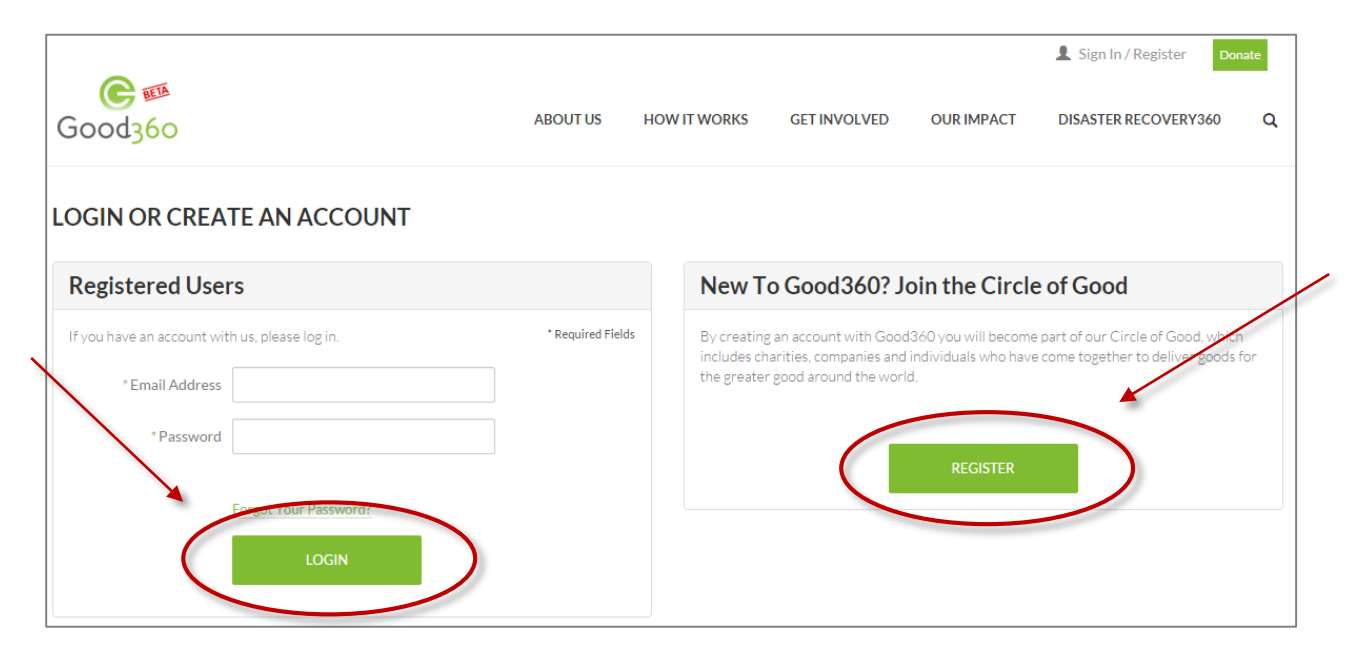

# <u>Step 3:</u> Click on "Register" under the "Nonprofit, School or VOAD Members" heading.

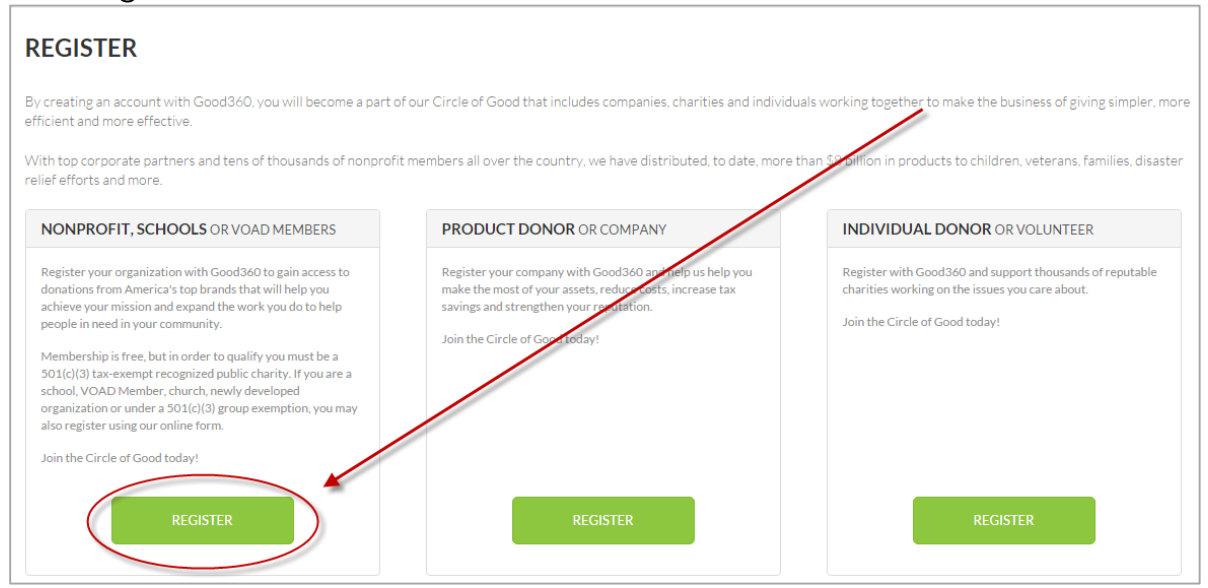

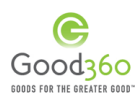

Step 4: Input your personal information and set up your account password. Then click "Next."

| Nonpi                                                                                    | rofit C<br>registr           | )rganiz<br>Ration              | ation                   |
|------------------------------------------------------------------------------------------|------------------------------|--------------------------------|-------------------------|
| 1<br>Setup                                                                               | 2<br>Organization            | 3<br>Verification              | 4<br>Terms & Conditions |
| First name *                                                                             | Enter Your First Name        | 2                              |                         |
| Last name *                                                                              | Enter Your Last Name         |                                |                         |
| Email address *                                                                          | Enter Your Email Addr        | ress                           |                         |
| Confirm email *                                                                          | Re-enter Your Email A        | Address                        |                         |
| Password *                                                                               | Enter Your Password          |                                |                         |
|                                                                                          | * Passwords must contain a n | umber and an upper case letter |                         |
| Confirm password *                                                                       | Re-enter Your Passwo         | ord                            |                         |
|                                                                                          | * Passwords must contain a n | umber and an upper case letter |                         |
| Sign me up for<br>Good360 Email<br>Updates about new<br>services and donation<br>offers! |                              | 8                              |                         |
|                                                                                          |                              | $\langle$                      | Next                    |

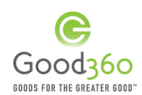

<u>Step 5:</u> If you are a nonprofit (501(c)(3)), input your Employer Identification Number (EIN). If you are unsure of what your EIN is, contact your administrator. This number helps Good360 ensure that you have the appropriate IRS status. Then, click "Find My Organization." (If you are a school, skip to Step 7.)

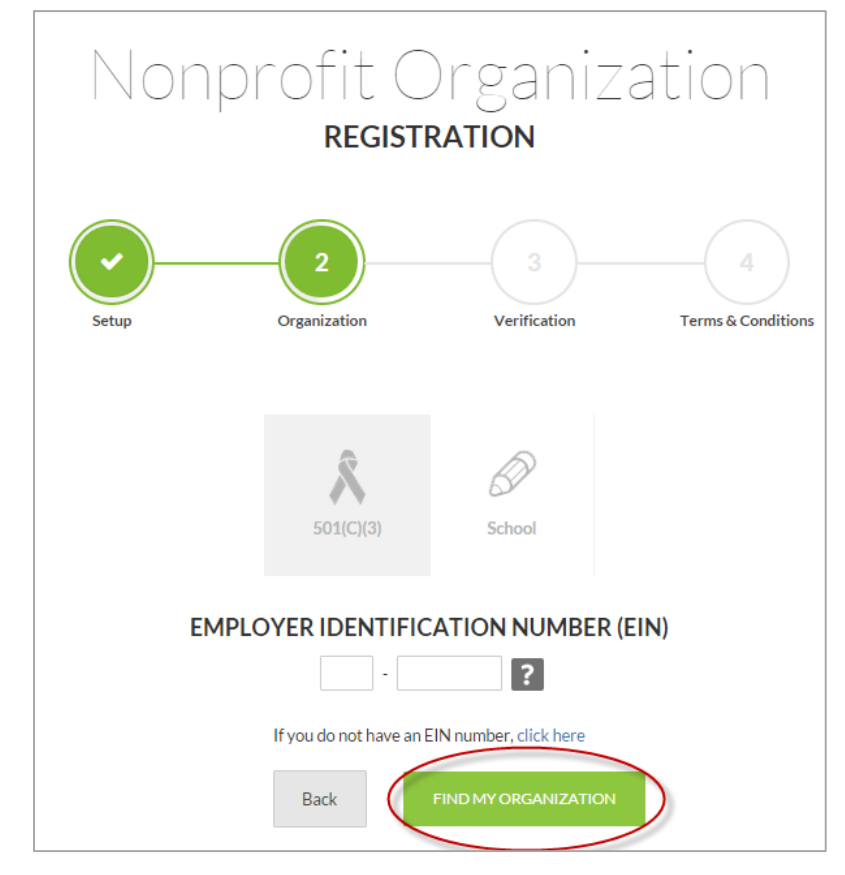

<u>Step 6:</u> Once you have inputted your EIN, select your nonprofit at the bottom of the screen, and click "Continue".

| Nonprofit Name | Address                     |                    | Phone Number | EIN        |
|----------------|-----------------------------|--------------------|--------------|------------|
| GOOD360        | 1330 Braddock F<br>VA 22314 | Place, Alexandria, | 703836-2121  | 54-1282616 |
| GOOD360        | 6022 Clay Street<br>20019   | t, Washington, DC  | 2405770793   | 54-1282616 |
| Show 10 🔻      | Results: 1-2 of 2           |                    |              | < 1 >      |

If you cannot find your nonprofit or school, click the <u>HERE</u> button to continue the registration process.

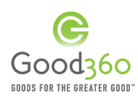

<u>Step 7:</u> Fill out/verify the information on the next page, and answer the questions at the bottom of the page. Then, click "Next."

| Nonprofit Organization<br>REGISTRATION                                                                                                    |                                                                                                    |  |  |  |  |  |
|----------------------------------------------------------------------------------------------------|----------------------------------------------------------------------------------------------------|--|--|--|--|--|
| Setup Organization                                                                                                    | n Verification Terms & Conditions                                                                                                    |  |  |  |  |  |
| Congratulations, your nonprofit<br>Please review the information for your no<br>the information below is read only (can<br>your administrator or contact us. | it organization is already registered with Good360.<br>onprofit that we have on file and continue to finish your registration. Please note<br>not make changes). If you need to update the information below please contact |  |  |  |  |  |
| EIN                                                                                                    | 54-1282616                                                                                                    |  |  |  |  |  |
| What is your VOAD Parent<br>ID code?                                                                                                    | Enter Your VOAD Agency ID                                                                                                    |  |  |  |  |  |
| Organization name                                                                                                    | GOOD360                                                                                                    |  |  |  |  |  |
| Street address                                                                                                    | 1330 Braddock Place                                                                                                    |  |  |  |  |  |
| City                                                                                                    | Alexandria                                                                                                    |  |  |  |  |  |
| State                                                                                                    | Virginia                                                                                                    |  |  |  |  |  |
| Zip                                                                                                    | 22314                                                                                                    |  |  |  |  |  |
| Shipping Address                                                                                                    | Same as listed above Other                                                                                                    |  |  |  |  |  |
| Phone Number                                                                                                    | 703836-2121                                                                                                    |  |  |  |  |  |
| Title *                                                                                                    | Enter Your Title                                                                                                    |  |  |  |  |  |
| Executive Contact                                                                                                    | Cindy Hallberlin                                                                                                    |  |  |  |  |  |
| Executive Phone Number                                                                                                    | 703-836-2121                                                                                                    |  |  |  |  |  |
| Executive Email Address                                                                                                    | cindy@good360.org                                                                                                    |  |  |  |  |  |
| Do you have a thrift and/or restore?                                                                                                    | ⊕ No ○ Yes                                                                                                    |  |  |  |  |  |
| Are you an animal welfare<br>organization?                                                                                                    | ⊕ No ○ Yes                                                                                                    |  |  |  |  |  |
| Are you an environmental organization?                                                                                                    | ⊕ No ○ Yes                                                                                                    |  |  |  |  |  |
| Are you a Foundation?                                                                                                    | <sup>⊕</sup> No <sup>©</sup> Yes                                                                                                    |  |  |  |  |  |
| Would you allow Good360 to<br>release your organization's<br>contact information to an<br>individual in need in your<br>community?                           | ⊕ No O Yes                                                                                                    |  |  |  |  |  |
|                                                                                                    | Back Next                                                                                                    |  |  |  |  |  |

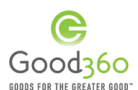

<u>Step 8:</u> Read through the Good360 Terms & Conditions. If you agree to Good360's terms and conditions, check in the "I Agree" box. Then, click "Next" and repeat the process for all 10 terms and conditions. Then click "Finish".

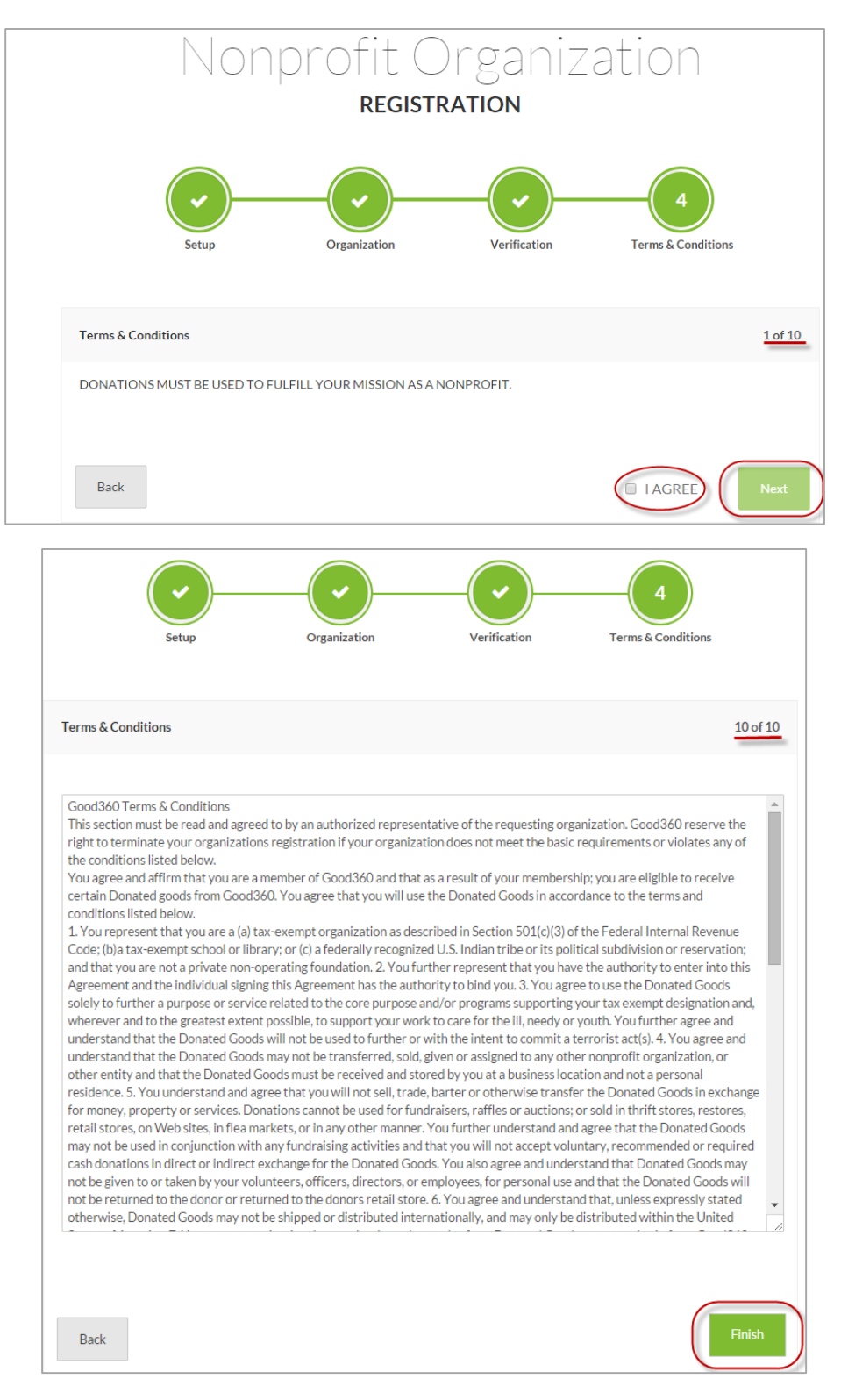

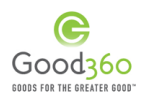

<u>Step 9:</u> Congratulations! You have successfully registered with Good360. You should receive a confirmation email, and the following page should appear on your screen. Login to your Good360 account.

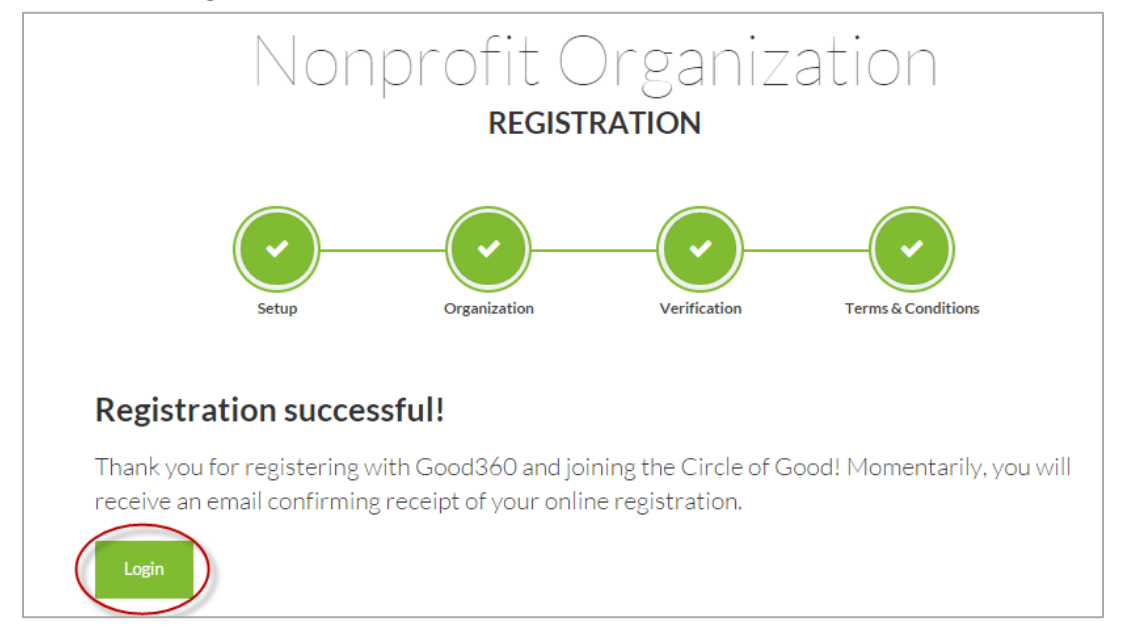

<u>Step 10:</u> You will now be on your DisasterRecovery360 dashboard. From your dashboard, click the "DISASTER RECOVERY 360" button in the top navigation.

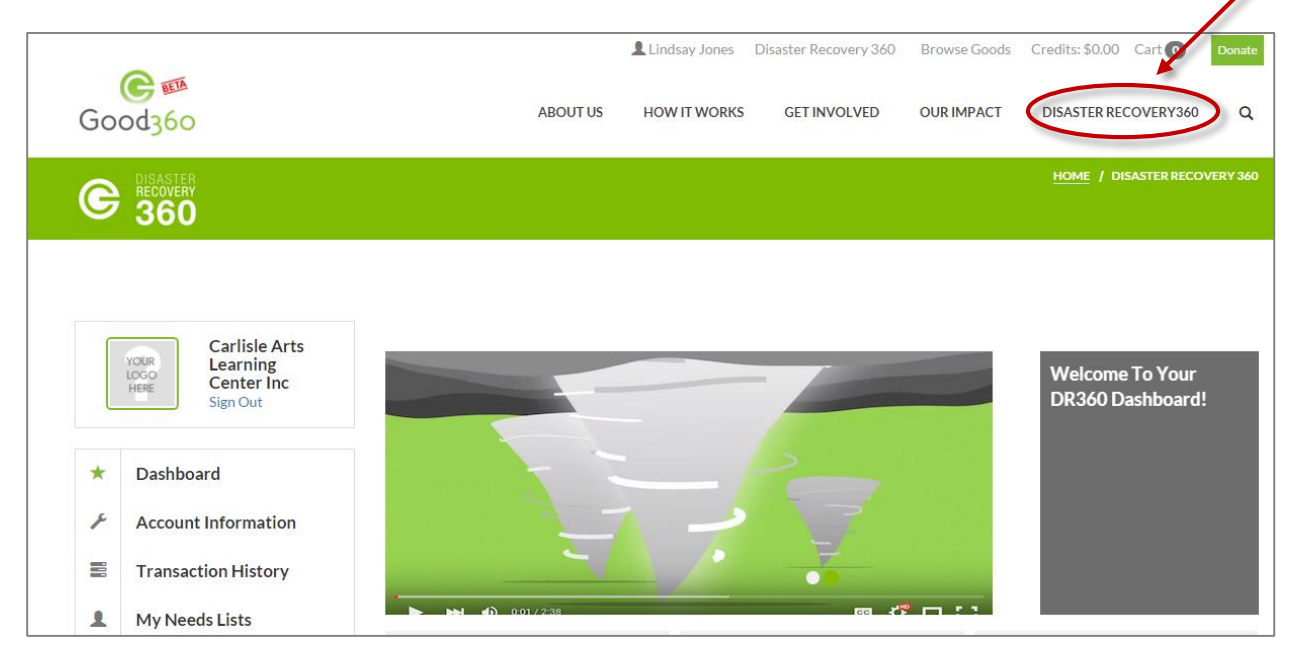

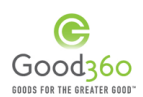

## B. Register for a Disaster

<u>Step 1:</u> To register for a disaster, make sure you are logged into your Good360 account and are on the DisasterRecovery360 homepage.

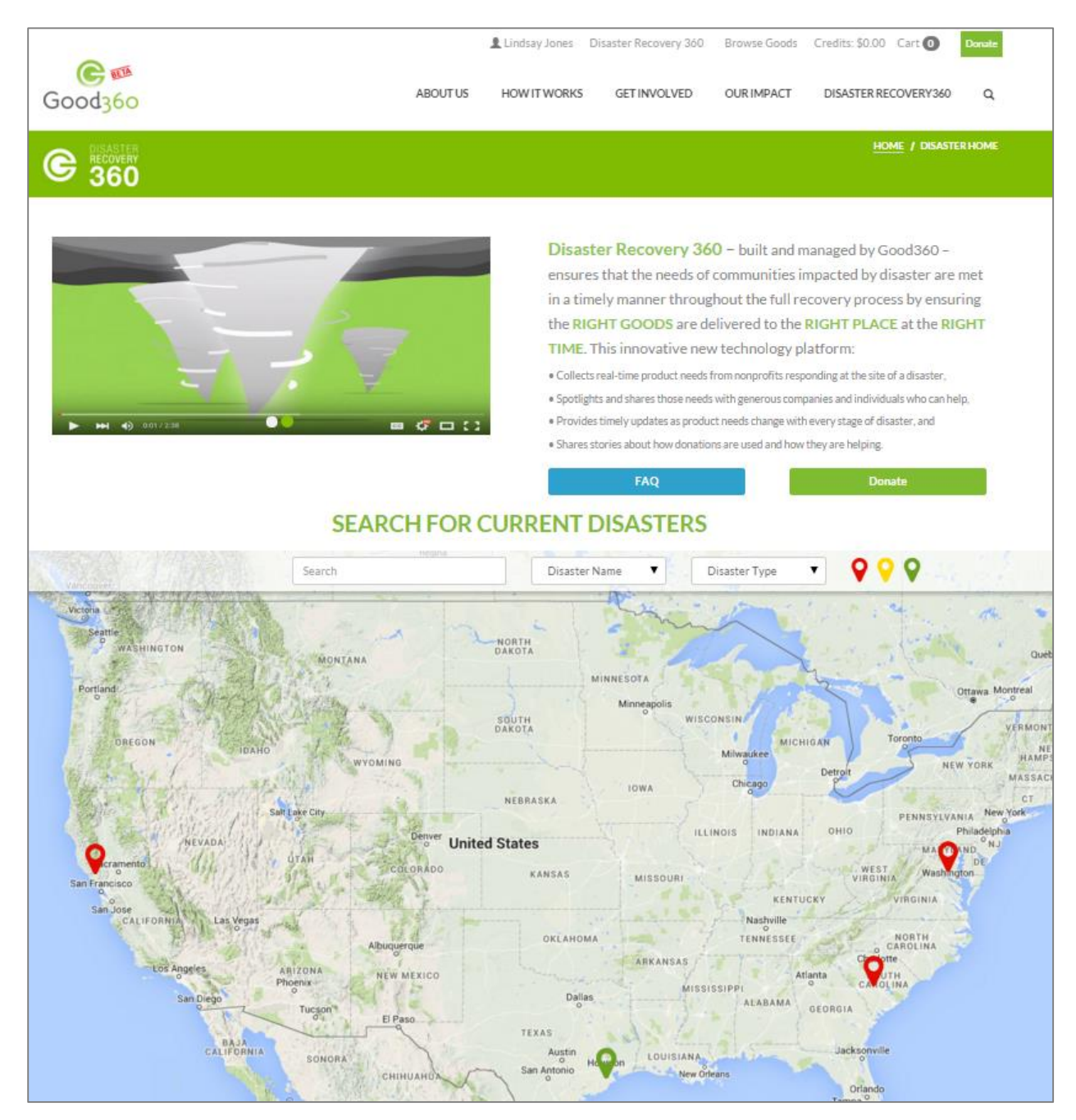

Note: If you are not on the DisasterRecovery360 homepage, click on the "DISASTER RECOVERY 360"

| ABOUT US HOW IT WORKS GET INVOLVED | OUR IMPACT DISASTER RECOVERY360 Q |
|------------------------------------|-----------------------------------|
|------------------------------------|-----------------------------------|

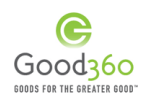

<u>Step 2:</u> Scroll down to the map and use one of the search functions to find the disaster in which you are assisting. You can search by keyword, Disaster Name (dropdown), Disaster Type (dropdown) or Disaster Stage (Response, Relief, Recovery).

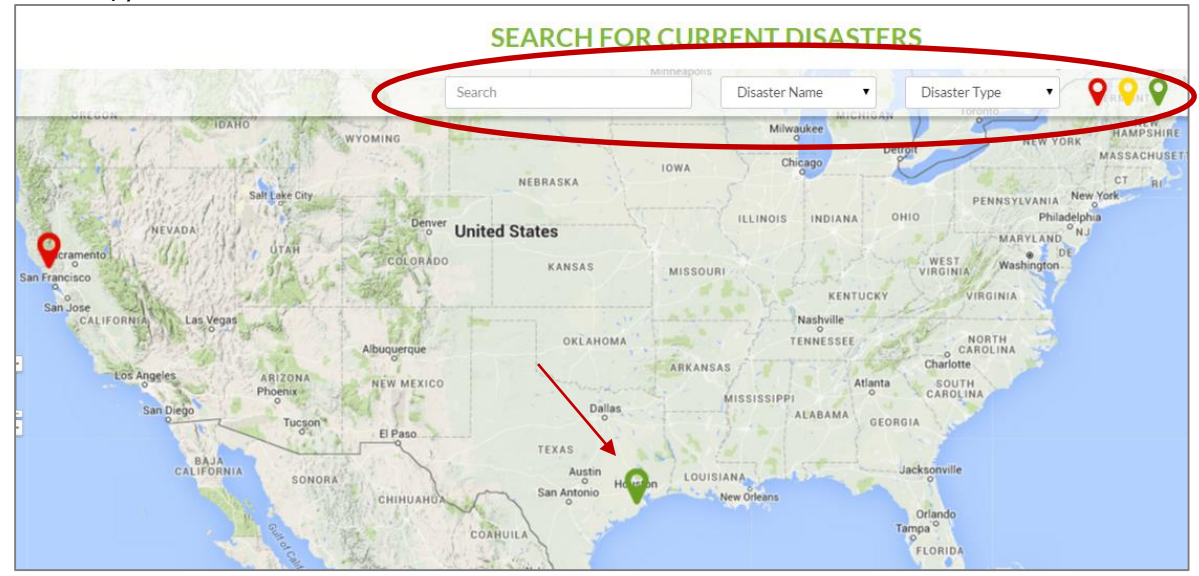

<u>Step 3:</u> Click on the pin for the Disaster in which you are assisting and then click "GET INVOLVED" on the pop-up box.

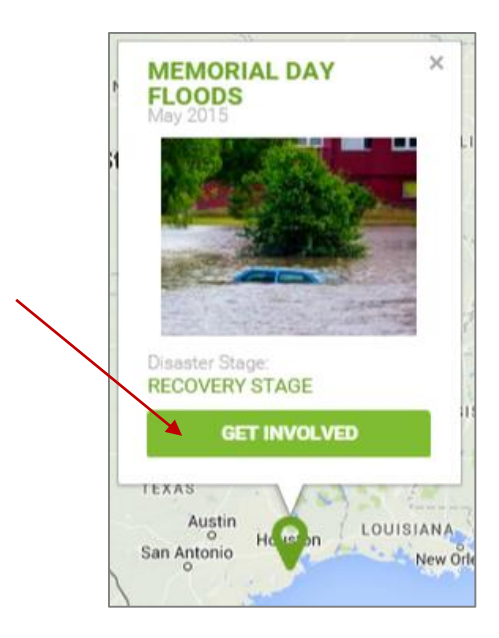

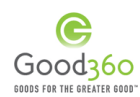

<u>Step 4:</u> You will be redirected to the landing page for that specific disaster. Click the "REGISTER FOR THIS DISASTER" on the left-hand side.

|   | Good <u>360</u>                                                                                | ABOUT US                                                                                           | HOW IT WORKS                             | GET INVOLVED                          | OUR IMPACT                                                 | DISASTER RECOVERY360                                       | ۹                            |
|---|------------------------------------------------------------------------------------------------|----------------------------------------------------------------------------------------------------|------------------------------------------|---------------------------------------|------------------------------------------------------------|------------------------------------------------------------|------------------------------|
|   | Bisaster<br>Recovery<br>360                                                                    | Memorial Day Floods                                                                                |                                          |                                       | Date of Event:<br>Sep 2, 2015<br>Crisis Level:<br>Recovery | <b>√</b> TRACK                                             |                              |
| * | RECISTER FOR THIS DISASTER  HELLO, LINDSAY JONESI  Sign up for disaster alerts!  Lindsay Jones | Visit our Disaster Registry for the most critica<br>requested and donate cash to help cover the co | lly needed produc<br>ost of distribution | ts as reported by<br>, enabling Good3 | y our nonprofit pa<br>360 to deliver goo                   | artners working on the grou<br>ads as quickly as possible. | nd. Choose from the products |
|   | Your email address * SUBMIT                                                                    | Eve                                                                                                | ery \$1 se                               | nt provi                              | des \$30                                                   | in product                                                 |                              |

<u>Step 5:</u> You will then be sent to the logistics questionnaire for that disaster. Complete all questions to the best of your ability and then click SAVE. You will be able to make updates to your questionnaire through your DisasterRecovery360 dashboard, if anything changes.

| equested products at a time of increased obstacles and un                                                                        | certainties.                                         | ,             |
|----------------------------------------------------------------------------------------------------|------------------------------------------------------|---------------|
|                                                                                                    |                                                      | ' Required Fi |
| * Where are you assisting in disaster recovery?                                                                                  | Wyoming                                              |               |
| *City                                                                                                    | Jackson Hole                                         |               |
| * Are you a member of the local VOAD<br>(Voluntary Organizations Active in Disaster)?                                            | No                                                   | ?             |
| You can contact your local voad at<br>https://pavoad.communityos.org/cms/                                                        |                                                      |               |
| Please highlight any nonprofit organizations<br>you are partnering with on this disaster                                         | Shawn Test Org<br>Georgia Food Bank, Inc.<br>GOOD360 |               |
| Please enter any other or not listed nonprofits<br>here (separate multiple names with a comma):                                  |                                                      |               |
| * Can we release your organization's contact<br>information to an individual in need that has<br>been affected by this disaster? | No                                                   |               |
| * Do you know your ship-to address?                                                                                              | Yes                                                  |               |
|                                                                                                    |                                                      |               |
| ihip-to Address                                                                                                    |                                                      |               |

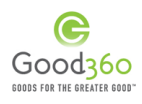

| First Name*                                                                                     | Lindsay                     |
|-------------------------------------------------------------------------------------------------|-----------------------------|
| Last Name*                                                                                      | Jones                       |
| Street Address*                                                                                 | 102 Schoolfield Drive       |
| City*                                                                                           | Carlisle                    |
| State*                                                                                          | Pennsylvania 🔻              |
| Zip/Postal Code*                                                                                | 17013                       |
| Phone Number*                                                                                   | 7032997561                  |
|                                                                                                 |                             |
| How much storage space (square footage) do<br>you have available to accept donations?*          | Less than 100 square feet 🔹 |
| Do you have a loading dock at your ship-to<br>location?*                                        | Yes                         |
| Do you have a forklift or pallet jack at your<br>ship-to location?*                             | Pallet jack 🔻               |
| How soon can you accept product donations?*                                                     | Immediately 🔻               |
| Is your ship-to location accessible by a 53-foot trailer? (No parrow or washed out roads no low | Yes                         |
| hanging wires, etc.)?*                                                                          |                             |
| Additional infromation about trailer access                                                     |                             |
|                                                                                                 |                             |
|                                                                                                 |                             |

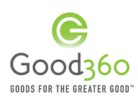

| - 1 |                     | From               | То           |
|-----|---------------------|--------------------|--------------|
|     | Sunday              | 12:00 AM           | ▼ 12:00 AM ▼ |
|     | Monday              | 12:00 AM           | ▼ 12:00 AM ▼ |
|     | Tuesday             | 12:00 AM           | ▼ 12:00 AM ▼ |
|     | Wednesday           | 12:00 AM           | ▼ 12:00 AM ▼ |
|     | Thursday            | 12:00 AM           | ▼ 12:00 AM ▼ |
|     | Friday              | 12:00 AM           | ▼ 12:00 AM ▼ |
|     | Saturday            | 12:00 AM           | ▼ 12:00 AM ▼ |
|     | Primary Cooldinator |                    | ~            |
|     | Name*               | Lindsay Jones      |              |
|     | Email address*      | lindsay@good3ó0.or | g            |
|     |                     |                    |              |

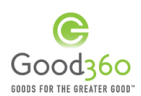

### C. Create a Product Needs List

Community-based nonprofits that register for Good360's DisasterRecovery360 platform can use the Product Needs List as a resource to request the goods you need for your disaster relief and recovery efforts. This tool enables Good360 to aggregate the needs of multiple nonprofits so companies can fulfil those needs and launches a crowdfunding campaign so individuals can help cover the delivery fees to get you what you need, when you need it.

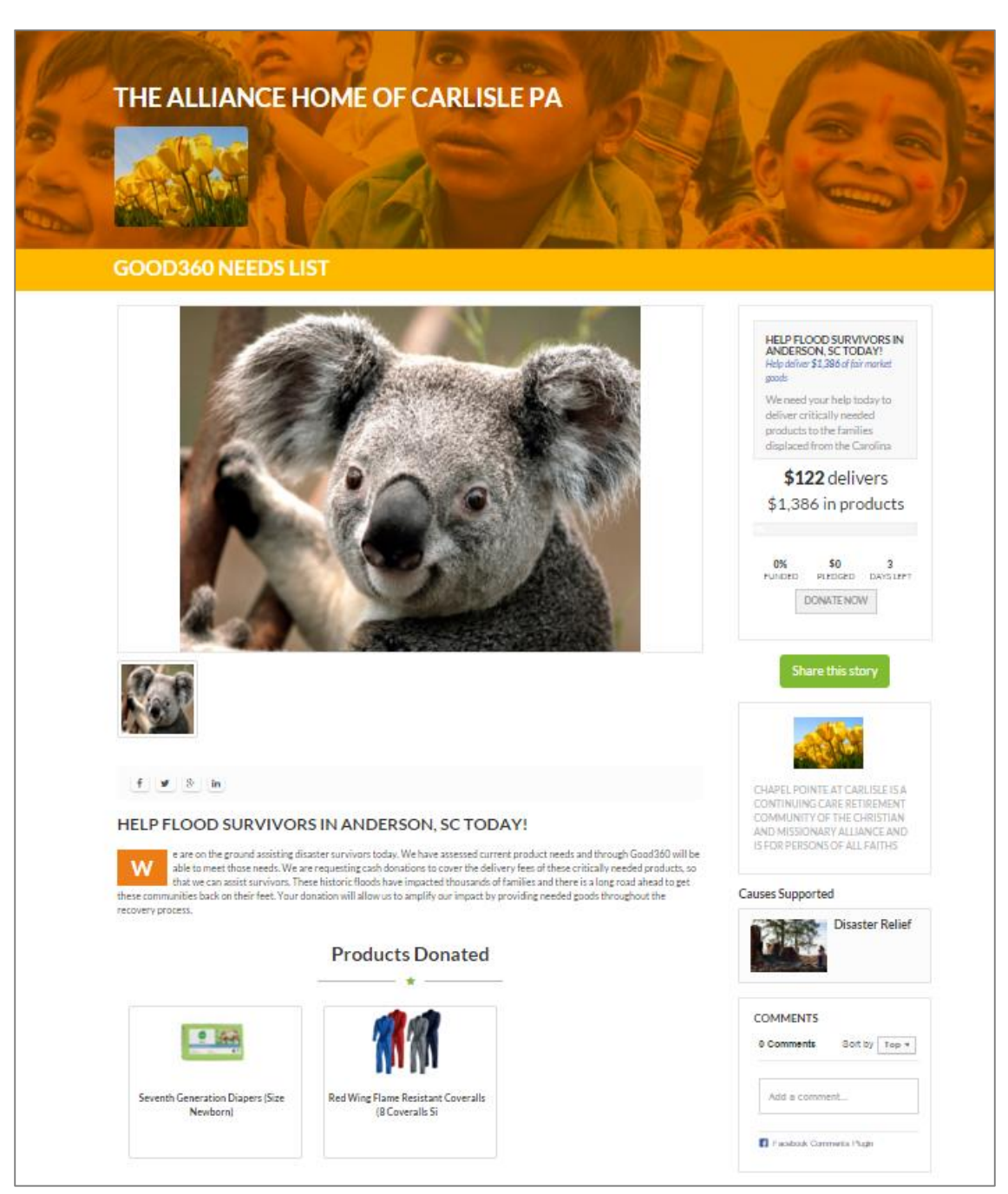

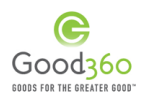

After you have registered for a disaster, you will begin the Product Needs List creation process.

<u>Step 1:</u> Click the "Browse Goods" button on the top navigation.

|          | Lindsay Jones | Disaster Recovery 360 | Browse Goods | Credits: \$0.00 Cart | Donate   |
|----------|---------------|-----------------------|--------------|----------------------|----------|
| ABOUT US | HOW IT WORKS  | GET INVOLVED          | OUR IMPACT   | DISASTER RECOVERY360 | ۹        |
|          |               |                       |              | HOME / DISASTER RECO | VERY 360 |
|          |               |                       |              |                      |          |

<u>Step 2:</u> Enter a name for the Product Needs List for reference. You can change the name at a later time.

|              |                              | Lindsay Jones     | Disaster Recovery 360     | Browse Goods | Credits: \$0.00 Cart 💿 | Donate |
|--------------|------------------------------|-------------------|---------------------------|--------------|------------------------|--------|
| Good360      | Choose Needs List or add new |                   |                           | ИРАСТ        | DISASTER RECOVERY360   | ۹      |
| Add Products | STEP 1-IDENT                 | Select Needs List | (or add new)     PRODUCTS | Su           | access                 |        |

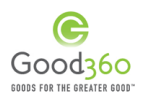

#### Step 3: STEP 1 – IDENTIFY NEEDED PRODUCTS

Begin to add your product needs by browsing the product categories on the top or side navigation or being entering the name of a specific product into the universal search box.

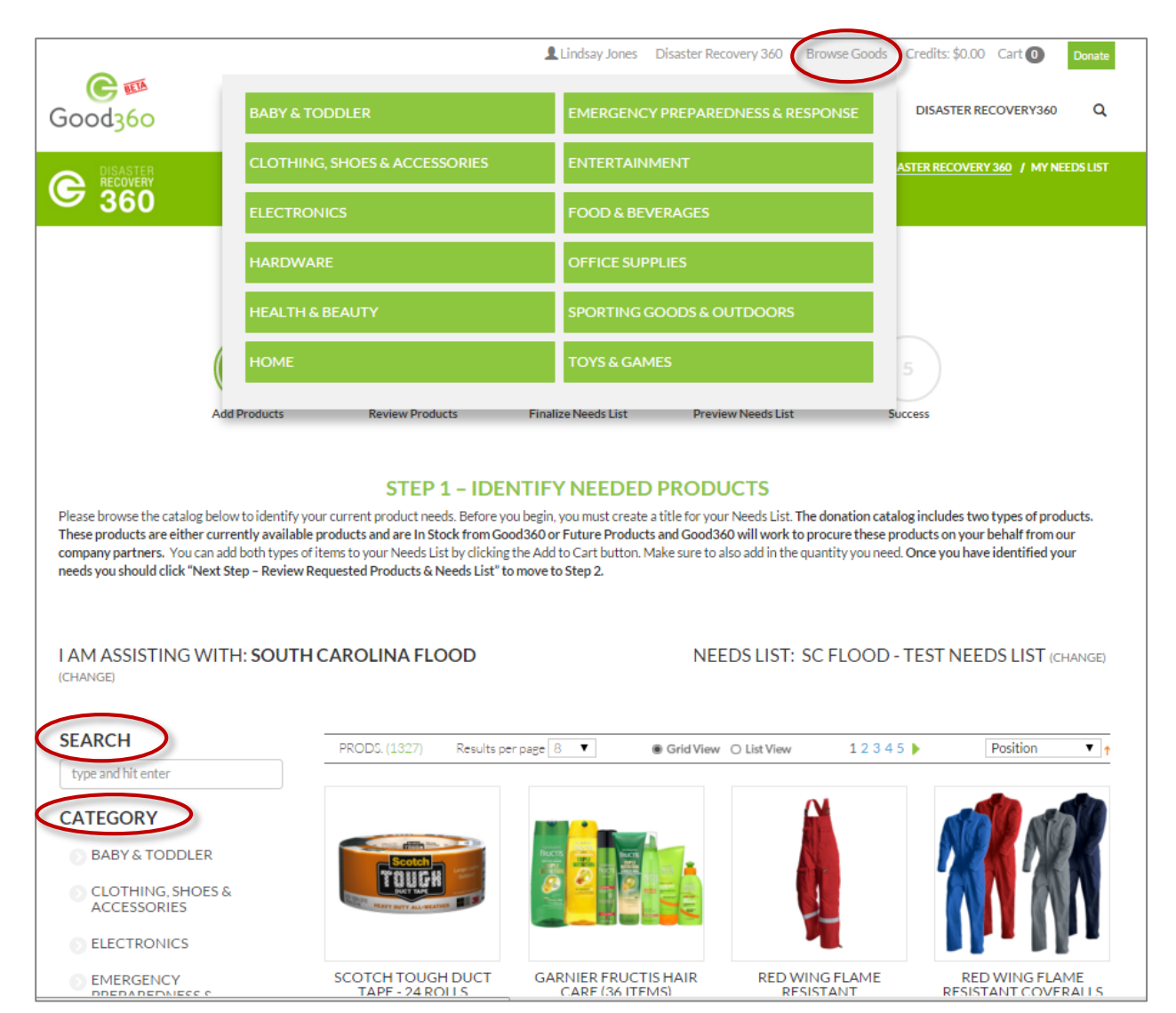

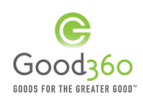

The donation catalog includes two types of products. You can add both types of items to your Product Needs List.

#### In Stock (Currently Available) Products

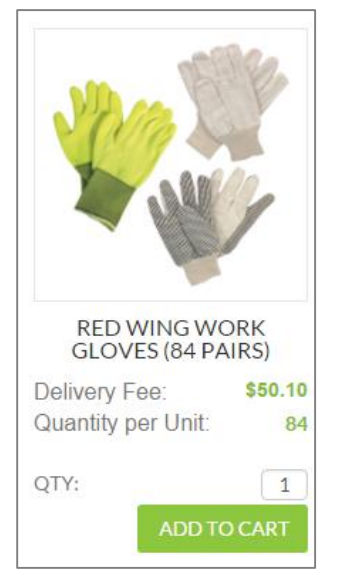

In Stock products are products that are currently available from Good360. Information about these products on the product list page includes a representative image, the delivery fee and the quantity per unit. To learn more about the donation, you can click on the image and it will open up the product detail page, which includes a description of the product, the product donor, and the unit of measure.

The delivery fee for a product is to help Good360 cover the shipping costs of that product to your organization. The fee will be added to your Needs List crowdfunding campaign for individual supporters to cover.

Please note that when you enter a quantity for an in stock product, you will be receiving the number of that product listed in the quantity per unit. For example, if you enter QTY: 1 for the Red Wing Work Gloves, you will receive 84 pairs of gloves.

#### Out of Stock (Future) Products

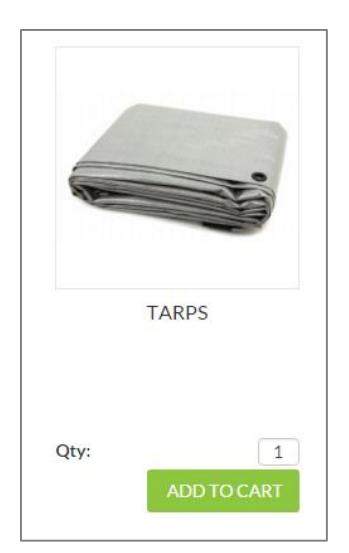

Out of Stock products are products that Good360 does not currently in inventory. Good360's donor development team will aggregate the need for these products with other nonprofits and then will make donation requests for these products to Good360's corporate partners on your behalf.

The photo for this product is representative only. To add this needed product, enter the exact quantity you need and click Add to Cart. For example, if you need 100 Tarps, enter in the quantity of 100 and click Add to Cart.

Good360 is unable to guarantee that we will be able to procure this product on your behalf, but if we do, your

organization will be notified that it is In Stock via email and on your DisasterRecovery360 dashboard.

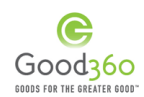

<u>Step 4:</u> When you are finished adding all the products you need, scroll down and click "Next Step-Review Products" to proceed to step 2. Alternatively, you may scroll to the top of the screen and click "Cart".

| REGIS MATRIX<br>SHAPE MA     | VAVOOM<br>KER     | SCOTCH TO<br>TAPE - 24 | UGH DUCT<br>4 ROLLS                                | ARAMARK MEN'                    | S SHORT<br>RTS               |
|------------------------------|-------------------|------------------------|----------------------------------------------------|---------------------------------|------------------------------|
| Delivery Fee:                | \$45.49           | Delivery Fee:          | \$30.49                                            | Delivery Fee:                   | \$41.19                      |
| Quantity per Unit            | 72                | Quantity per U         | Init: 24                                           | Quantity per Unit:              | 15                           |
| QTY:                         | 1<br>TO CART      | QTY:                   | 1<br>DD TO CART                                    | QTY:                            | 1<br>TO CART                 |
| page 8 🔻                     | ⊛ Grid View       | O List View            | 1 2 3 4 5 )                                        | Position<br>EP - REVIEW PRODUC  | TS                           |
| Good <u>360</u>              |                   | ABOUT US               | -OR-<br>Lindsay Jones Disaster<br>HOW IT WORKS GET | Recovery 360 Browse Goods Cree  | dits: \$0.00 Cart 2 Donate   |
| C BASTER<br>BISCOVERY<br>360 |                   |                        |                                                    | <u>Home</u> / <u>disaster</u>   | RECOVERY 360 / MY NEEDS LIST |
|                              | 1<br>Add Products | 2<br>Review Products F | alize Needs List Pr                                | 4 5<br>eview Needs List Success |                              |

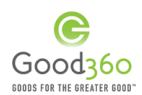

#### Step 5: STEP 2: REVIEW REQUESTED PRODUCTS & NEEDS LIST

The products you requested have been separated into two lists – your Product Needs List (items we currently have In Stock) is at the top and your Out of Stock List (products we do NOT have in stock, but will try to procure) is at the bottom.

Once published, your Product Needs List will be spotlighted on the DisasterRecovery360 website where individuals can help us deliver your product needs by covering the delivery fees through a crowdfunding campaign.

|                          |                                                                                                |                                                                                                    | STF                                                                | P 2 - REVIEW REQUESTED PRO                                                                                                    | DUCTSA                                                                                  | NEEDSLIST                                                                                                    | r                                                                                       |                                                                                                    |                                                                        |
|--------------------------|------------------------------------------------------------------------------------------------|----------------------------------------------------------------------------------------------------|--------------------------------------------------------------------|----------------------------------------------------------------------------------------------------|-----------------------------------------------------------------------------------------|----------------------------------------------------------------------------------------------------|-----------------------------------------------------------------------------------------|----------------------------------------------------------------------------------------------------|------------------------------------------------------------------------|
| e pr<br>ton<br>dsl<br>ou | oducts you requ<br>n (products we d<br>by crowdfunding<br>can add them to<br>ASSISTING<br>(GE) | iested have been se<br>lo NOT have in stoci<br>g for the delivery fer<br>your Product Need                | eparated i<br>k, but will<br>es. Good3<br>Is List. On<br>TH CA     | nto two lists - your Product Needs List at the top (lit<br>try to procure). Once published, your Product Needs<br>60 will ack our corporate partners to help fulfill your<br>ce you have reviewed and updated both lists, click th<br>ROLINA FLOOD                                                                                                    | rms we currently<br>List will be spotii<br>Future Productsi<br>ne Next Step - Fi<br>NEE | have in stock) and yo<br>ghted on the website<br>Out of Stock List and<br>nalize Needs List bu<br>DS LIST: SC FL | sor Future Prov<br>so that individ<br>Ilet you known<br>tton to move o                  | ducts/Out of Stock<br>when those items a<br>nto Step 3.                                                  | List at the<br>iver your<br>re available<br>oT (CHAN)                  |
|                          | Rank ?                                                                                         | Product Ima                                                                                               | ge                                                                 | Description                                                                                                    | SKU                                                                                     | Delivery Fee                                                                                                    | Quantity                                                                                | Sub Total                                                                                                | Remov                                                                  |
|                          |                                                                                                |                                                                                                    |                                                                    | Seventh Generation Dianers - Santa Rosa C&/724                                                                                                    | WF0122COD                                                                               | \$62.00                                                                                                    | ,                                                                                       | \$62.00                                                                                                  | *                                                                      |
|                          | 2                                                                                              |                                                                                                    |                                                                    | depend<br>Seventh Generation C Norine-Free Dispers offer soft,<br>doth-like confort and perform as well as<br>convertional branck. In addition to keeping your<br>communicies list like ones dry, the absorbert polymer is<br>non-toxic and non-initiating to baby's semitive skin.<br>You marveceive lister is ite o rais envolven diagenes<br>and we cannot guarantee the size each donation.<br>Although donations will be shipped to you, in order<br>to fulfill the program requirements you must be |                                                                                         |                                                                                                    | 1                                                                                       |                                                                                                    |                                                                        |
|                          | 3                                                                                              |                                                                                                    |                                                                    | Red Wing Flame Resistant Bloc/Overalls (B Overalls)<br>Youwill receive B flame resistant overalls/blos, per<br>order.<br>This highly functional blb 'n' brace has many extra<br>details, such as elasticized braces with a buckle<br>closure. Seame are triple-stitliched and stress points<br>are bar-tacked for strength.<br>See features below.                                                                                                    | 352364                                                                                  | \$52.00                                                                                                    | 1                                                                                       | \$52.00                                                                                                  | ×                                                                      |
|                          |                                                                                                |                                                                                                    |                                                                    | Т                                                                                                    | tal Amount 1                                                                            | To Raise:                                                                                                    |                                                                                         | \$114.00                                                                                                 |                                                                        |
| O:<br>cur<br>thi<br>rec  | OUT OF S<br>ut of Stock List s<br>rrently have ava<br>s information to<br>reive a notificati   | TOCK PROD<br>hows all of the prod<br>ilable. Your nonprof<br>ask companies to fu<br>on that it is now ava | UCTS<br>lucts your<br>lit's list wi<br>ulfill these<br>illable, an | organization has requested for a specific disacter tha<br>I be aggregated with the lists of other nonprofits and<br>needs. Once a need has been fulfilled by a company,<br>yo will be able to add it to a Need List.                                                                                                    | t Good360 does<br>Good360 will<br>your nonprofit                                        | UN<br>Unpublished N<br>started, but did<br>at a later time a<br>no longer guara                                  | PUBLISHE<br>eeds Lists are N<br>I not complete.<br>and publish the<br>antee that all pr | ED NEEDS LIS<br>Needs Lists that you<br>Your organization (<br>se Needs Lists, but<br>roducts on the Nee | Save<br>T<br>or nonprofit<br>can come b<br>Good 360 c<br>ds List will: |
|                          | Nee                                                                                            | d                                                                                                    | Size                                                               | Quantity                                                                                                    | Remove                                                                                  | be available. If<br>requests, do no                                                                              | your organizati<br>t delay in publi                                                     | on has immediate p<br>shing your Needs L                                                                 | roduct<br>ist.                                                         |
| B                        | aby & Toddler I                                                                                | Diaper Covers                                                                                             |                                                                    | 100 Submit                                                                                                    | ×                                                                                       | Needs List                                                                                                    |                                                                                         | Proc                                                                                                    | lucts                                                                  |
|                          | Bottled Wat                                                                                    | ter (Case)                                                                                                |                                                                    | 50 Submit                                                                                                    | ×                                                                                       | SC Flood - TE                                                                                                    | ST Needs List                                                                           | 2 Pro                                                                                                    | ducts                                                                  |
|                          | Tarp                                                                                           | 8                                                                                                    |                                                                    | 500 Submit                                                                                                    | ×                                                                                       |                                                                                                    |                                                                                         |                                                                                                    |                                                                        |
|                          |                                                                                                |                                                                                                    |                                                                    |                                                                                                    |                                                                                         |                                                                                                    |                                                                                         |                                                                                                    |                                                                        |

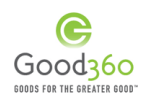

<u>Step 6:</u> On the Product Needs List, you can change the quantity of an item or remove items from the list. After updating the quantity of an item, make sure you click the green save button at the bottom of the list.

|        | Rank | Product Image | Description                                                                                                    | SKU           | Delivery Fee | Quantity | Sub Total | Remove |
|--------|------|---------------|----------------------------------------------------------------------------------------------------|---------------|--------------|----------|-----------|--------|
| ^<br>~ | 2    |               | Seventh Generation Diapers - Santa Rosa, CA (724<br>diapers)<br>Seventh Generation Chlorine-Free Diapers offer soft,<br>cloth-like comfort and perform as well as conventional<br>brands. In addition to keeping your communities little<br>ones dry, the absorbent polymer is non-toxic and non-<br>irritating to baby's sensitive skin. You may receive<br>either size 1 or size newborn diapers and we cannot<br>guarantee the size each donation. Although donations<br>will be shipped to you, in order to fulfill the program<br>requirements you must be within 75 miles of the<br>clinitation. | WF0122COD     | \$62.00      | 1        | \$62.00   | ×      |
|        | 3    |               | Red Wing Flame Resistant Bibs/Overalls (8 Overalls)<br>You will receive 8 flame resistant overalls/bibs, per<br>order.<br>This highly functional bib'n' brace has many extra<br>details, such as elasticized braces with a buckle closure.<br>Seams are triple-stitched and stress points are bar-<br>tacked for strength.<br>See features below.                                                                                                    | 352364        | \$52.00      | 1        | \$52.00   | ×      |
|        |      |               | T                                                                                                    | otal Amount 1 | To Raise:    | \$       | 114.00    |        |

<u>Step 7:</u> You can also change the rank of the item in your Product Needs List. The products should be ranked in order of most needed. This is important because if your Product Needs List is not fully funded, we will ship the items to your organization in the order of their ranking. To change the rank, simply use the up and down arrows on the left-hand side of the list.

| Rank ?      | Product Image | Description                                                                                                    | SKU                      | Delivery Fee | Quantity | Sub Total | Remove |
|-------------|---------------|----------------------------------------------------------------------------------------------------|--------------------------|--------------|----------|-----------|--------|
| ^<br>2<br>* |               | Seventh Generation Diapers - Santa Rosa, CA (724<br>diapers)<br>Seventh Generation Chlorine-Free Diapers offer soft,<br>cloth-like comfort and perform as well as conventional<br>brands. In addition to keeping your communities little<br>ones dry, the absorbent polymer is non-toxic and non-<br>inritating to baby's sensitive skin. You may receive<br>either size 1 or size newborn diapers and we cannot<br>guarantee the size each donation. Although donations<br>will be shipped to you, in order to fulfill the program<br>requirements you must be within 75 miles of the<br>citurines. | WF0122COD                | \$62.00      | 1        | \$62.00   | ×      |
| ∧<br>3<br>∨ |               | Red Wing Flame Resistant Bibs/Overalls (8 Overalls)<br>You will receive 8 flame resistant overalls/bibs, per<br>order.<br>This highly functional bib 'n' brace has many extra<br>details, such as elasticized braces with a buckle closure.<br>Seams are triple-stitched and stress points are bar-<br>tacked for strength.<br>See features below.                                                                                                    | 352364                   | \$52.00      | 1        | \$52.00   | ×      |
|             |               | Тс                                                                                                    | otal Amount <sup>-</sup> | Fo Raise:    |          | \$114.00  |        |
|             |               |                                                                                                    |                          |              |          |           | Save   |

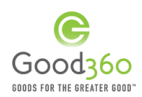

<u>Step 8:</u> Review your Out of Stock Products List. You can change the quantity or remove items. After updating the quantity of an item, make sure to click the green submit button.

| ? OUT OF STOCK PRODU                                                                                                    | JCTS |     |         |        |  |  |  |
|----------------------------------------------------------------------------------------------------|------|-----|---------|--------|--|--|--|
| The Out of Stock List shows all of the products your organization has requested for a specific disaster that Good360 does<br>not currently have available. Your nonprofit's list will be aggregated with the lists of other nonprofits and Good360 will<br>use this information to ask companies to fulfill these needs. Once a need has been fulfilled by a company, your nonprofit<br>will receive a notification that it is now available, and you will be able to add it to a Needs List. |      |     |         |        |  |  |  |
| Need                                                                                                    | Size |     | uantity | Remove |  |  |  |
| Baby & Toddler Diaper Covers                                                                                                    |      | 100 | Submit  | ×      |  |  |  |
| Bottled Water (Case)                                                                                                    |      | 50  | Submit  | ×      |  |  |  |
| Tarps                                                                                                    |      | 500 | Submit  | ×      |  |  |  |
| Emergency Blankets                                                                                                    |      | 60  | Submit  | ×      |  |  |  |

<u>Step 9:</u> Once you have reviewed and updated both lists, click "Next Step-Finalize Needs List" on the bottom of the screen to proceed to Step 3.

| Baby Carriers            | 1 | Submit | ×    | Needs List | Products                        |
|--------------------------|---|--------|------|------------|---------------------------------|
| Baby Strollers           | 1 | Submit | ×    | Test       | Products                        |
|                          | - |        |      | TEST1      | 2 Products                      |
| Baby Carrier Accessories | 1 | Submit | ×    |            |                                 |
|                          |   |        |      |            |                                 |
|                          |   |        | BACK | SAVE       | NEXT STEP - FINALIZE NEEDS LIST |
|                          |   |        |      |            |                                 |

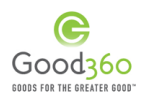

#### Step 10: STEP 3 – FINALIZE YOUR PRODUCT NEEDS LIST

Review your Product Needs List once more to make sure you have included all product needs. To add additional products, scroll to the bottom and click the Back button until to reach the first step in the Product Needs List creation process.

|                                                                                        |                                                                                                    | STED 2 - ENIALIZE VOLU                                                                                                    | DODUCTN                                 | CEDELICT                              |                |                 |                                         |
|----------------------------------------------------------------------------------------|----------------------------------------------------------------------------------------------------|----------------------------------------------------------------------------------------------------|-----------------------------------------|---------------------------------------|----------------|-----------------|-----------------------------------------|
| view the product                                                                       | a in your Produc                                                                                                    | 5 TEP 3 - FINALIZE YOU<br>t Needs List once more to make sure                                                                                                    | VOLUCI N                                | EEDS LIST<br>erything. Once f         | final, create: | a compelling m  | HE LAD                                  |
| t explains how th                                                                      | he products will h                                                                                                    | help survivors. This message will be i                                                                                                    | ncluded on both th                      | e Product Needs                       | List detail p  | age and on an   |                                         |
| lvered. Once you                                                                       | have added all c                                                                                                    | ontent, click Next Step - Preview P                                                                                                    | roduct Needs List.                      | ain reasons peo                       | per will nelp  | you get the pro | GUEIN                                   |
|                                                                                        |                                                                                                    |                                                                                                    |                                         |                                       |                |                 |                                         |
| MASSISTING                                                                             | MTH: SOUTH                                                                                                    | CAROLINA FLOOD                                                                                                    | NEED                                    | DS LIST: SC FL                        | OOD - TEST     | I NEEDS LIST    | (CHANGE)                                |
| HANGE)                                                                                 |                                                                                                    |                                                                                                    |                                         |                                       |                |                 |                                         |
| 171                                                                                    |                                                                                                    |                                                                                                    |                                         |                                       |                |                 |                                         |
| Rank 7                                                                                 | Product Image                                                                                                    | Description                                                                                                    | SKU                                     | Delivery Fee                          | Quantity       | Sub Total       | Remove                                  |
|                                                                                        |                                                                                                    | Seventh Generation Diapers -                                                                                                    | WF0122COD                               | \$62.00                               | 1              | \$62.00         | ж                                       |
| n                                                                                      | A 1704                                                                                                    | Seventh Generation Chiorine-                                                                                                    |                                         |                                       |                |                 |                                         |
|                                                                                        | - 65                                                                                                    | Free Dispers offer soft, cloth-                                                                                                    |                                         |                                       |                |                 |                                         |
| 2                                                                                      | 0 163                                                                                                    | as conventional brands. In                                                                                                    | ·                                       |                                       |                |                 |                                         |
| ~                                                                                      |                                                                                                    | addition to keeping your                                                                                                    |                                         |                                       |                |                 |                                         |
|                                                                                        |                                                                                                    | absorbent polymer is non-toxic                                                                                                    |                                         |                                       |                |                 |                                         |
|                                                                                        |                                                                                                    | and one furtheline in heats to                                                                                                    |                                         |                                       |                |                 |                                         |
|                                                                                        |                                                                                                    | Red Wing Flame Resistant<br>Sibs/Overalis (8 Overalis)                                                                                                    | 352364                                  | \$52.00                               | 1              | \$52.00         |                                         |
|                                                                                        |                                                                                                    | You will receive 8 flame                                                                                                    |                                         |                                       |                |                 |                                         |
|                                                                                        |                                                                                                    | resistant overalis/bibs, per<br>order.                                                                                                    |                                         |                                       |                |                 |                                         |
|                                                                                        |                                                                                                    | This highly functional bib 'n'                                                                                                    |                                         |                                       |                |                 |                                         |
| ~                                                                                      |                                                                                                    | brace has many extra details,                                                                                                    |                                         |                                       |                |                 |                                         |
|                                                                                        |                                                                                                    | buckle closure. Seams are triple                                                                                                    |                                         |                                       |                |                 |                                         |
|                                                                                        |                                                                                                    |                                                                                                    | Total Amount                            | t To Dalam                            |                | £114.00         |                                         |
| me '                                                                                   | SC                                                                                                    | Flood - TEST Needs List                                                                                                    |                                         |                                       |                |                 |                                         |
| troduction "                                                                           | Flo                                                                                                    | r need your help today to deliver criti<br>od.                                                                                                    | cally needed produ                      | ats to the familie                    | es displaced   | from the Carol  |                                         |
|                                                                                        |                                                                                                    |                                                                                                    |                                         |                                       |                |                 |                                         |
| lessage "                                                                              | the                                                                                                    | e are on the ground assisting disaster<br>ough Good360 will be able to meet t                                                                                                    | survivors today. V<br>hose needs. We an | ve have assessed<br>a requesting cash | donations t    | duct needs inc  | lvery                                   |
|                                                                                        | the                                                                                                    | s or these critically needed products,<br>susands of families and there is a long                                                                                                    | road ahead to get                       | these communit                        | les back on t  | heir feet Your  | 0001010                                 |
|                                                                                        |                                                                                                    | assessment abow us to amplify dur imp                                                                                                    | version become units u                  | ercen Topos tur                       | segment the    | A PLOT          | 1/ 2                                    |
|                                                                                        | dor                                                                                                    |                                                                                                    |                                         |                                       |                |                 |                                         |
| tages "                                                                                | da                                                                                                    |                                                                                                    |                                         |                                       |                |                 | 2                                       |
| apa '                                                                                  | da                                                                                                    | +                                                                                                    |                                         |                                       |                | /               | ?                                       |
| apa '                                                                                  | dar                                                                                                    | image option #1                                                                                                    |                                         |                                       |                |                 | 2                                       |
| aller ,                                                                                | dor                                                                                                    | image option #1                                                                                                    |                                         |                                       | /              |                 | ?                                       |
| agea -                                                                                 |                                                                                                    | Image option #1                                                                                                    |                                         |                                       | /              |                 | 2                                       |
| apa '                                                                                  | dor<br>Se                                                                                                    | Image option #1                                                                                                    |                                         |                                       | /              |                 | 2                                       |
| ages "                                                                                 | 4 Cr                                                                                                    | Image option #1                                                                                                    |                                         |                                       | /              |                 | 2                                       |
| ages "<br>dec                                                                          | 2 cm                                                                                                    | Image option #1                                                                                                    |                                         |                                       |                |                 | 2                                       |
| ages "<br>dec<br>rk to Youtube VId                                                     |                                                                                                    | Image option #1                                                                                                    |                                         |                                       |                |                 | 2                                       |
| tages "<br>Ideo<br>nk to Youtube Vid                                                   | (co<br>20<br>(co<br>20<br>(co<br>20<br>(co<br>20)<br>(co<br>20)<br>(co<br>20)<br>(co<br>20)<br>(co<br>20)<br>(co<br>20)<br>(co<br>20)<br>(co<br>20)(co<br>20)(c | Image option #1                                                                                                    |                                         | /                                     |                |                 | 2                                       |
| tages "<br>Ideo<br>nk to Youtube Vid<br>ves Impacted "                                 | Cor<br>20<br>20<br>20<br>20<br>20<br>20<br>20<br>20<br>20<br>20<br>20<br>20<br>20                                                                                                    | Image option #1                                                                                                    |                                         | /                                     |                |                 | 2                                       |
| rages *<br>Ideo<br>nk to Youtube Vid<br>vea Impacted *                                 | Cor<br>24<br>24<br>24<br>24<br>24<br>24<br>24<br>24<br>24<br>24<br>24<br>24<br>24                                                                                                    | Image option #1 Acctinge UPLOAD MP4 VIDEO FILE                                                                                                    |                                         |                                       |                |                 | 2                                       |
| teo<br>nk to Youtube Vid<br>ves Impacted *<br>seds List will be ad                     | the for                                                                                                    | Image option #1  Actimage UPLOAD MP4 VIDEO FILE  Pirane select                                                                                                    |                                         |                                       |                |                 | 2                                       |
| tages "<br>deo<br>nk to Youtube Vid<br>ves Impached "<br>seds List will be as          | iso in the for the forthe for the forthe for the forthe for the forthe for the forthe for the forthe for the forthe for the forthe for the forthe for the forthe for the forthe for the forthe for the forthe forthe forthe for the forthe forth                                                                                                    | Integraphies a line of the line of the lin |                                         | /                                     |                |                 | 2 2 2 2 2 2 2 2 2 2 2 2 2 2 2 2 2 2 2 2 |
| ages "<br>Seo<br>& to Youtube Vid<br>es Impacted "<br>eds List will be ac<br>ibility " | ctive for                                                                                                    | Image option #1  Inclinate UPLOAD MP4 VIDEO PILE  Please select  vublic  Private                                                                                                    | 2                                       | /                                     |                |                 | 2                                       |

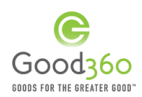

<u>Step 11:</u> Create the content that explains how the products requested will help disaster survivors. This information will be showcased on your needs list crowdfunding campaign, and will help to engage potential supporters. There are a number of required fields indicated by asterisks next to the field name.

Edit the name of your needs list to something that is both attention grabbing and has a call to action. The message should explain what your organization is doing to assist survivors and why these products are critically-needed. The introduction should be a condensed version of the message as it will be visible on the embeddable widget. Good360 has pre-populated information that can be used, if you do not want to personalize the message or introduction.

You will also need to upload at least one photo, enter in the number of lives you estimate you will assist, select the number of days the crowdfunding campaign will be active for, and if the needs list can be seen by the public or not. There is also an option to upload an MP4 video file or a YouTube video, but those are not required. Hover over the question marks next to the fields for further explanation.

| Name*                          |                                                                                                    |    |
|--------------------------------|----------------------------------------------------------------------------------------------------|----|
| Name                           | Test Disaster                                                                                                    | ٧  |
| Introduction*                  | We need your help today to deliver critically needed products to disaster survivors.                                                                                                    | ?  |
| Message                        | We are on the ground assisting disaster survivors today. We have assessed current product needs and through Good360 will be able to meet those needs. We are requesting cash donations to cover the delivery fees of these critically needed products, so that we can assist survivors. | ?  |
| Images                         | Change Remove                                                                                                    | ?  |
| Video                          | UPLOAD MP4 VIDEO FILE                                                                                                    | ?  |
| Link to Youtube Video          |                                                                                                    | ?  |
| Lives impacted*                | 10                                                                                                    | ?  |
| Needs List will be active for* | 7 days 🔻                                                                                                    | ?  |
| Visibility*                    | Public     Private                                                                                                    |    |
|                                | Back Save Next Step - Preview Needs Lis                                                                                                    | st |

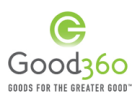

<u>Step 12:</u> Once you have add all content click Next Step – Preview Needs List at the bottom of the page.

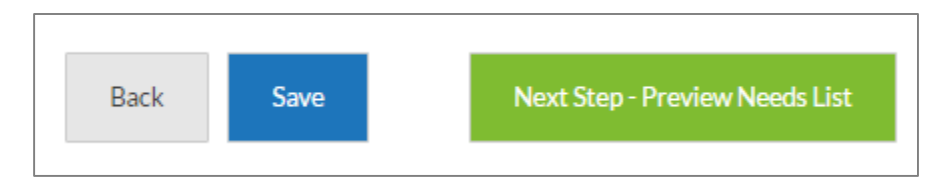

#### Step 13: STEP 4 – PREVIEW PRODUCT NEEDS LIST

Review your Products Needs List items and content to your crowdfunding page one final time.

|                                                                                    |                                                                                               |                                                                                                    |                                                                                                    | t Success                                                                                               | i                                                       |                                                        |
|------------------------------------------------------------------------------------|-----------------------------------------------------------------------------------------------|----------------------------------------------------------------------------------------------------|----------------------------------------------------------------------------------------------------|----------------------------------------------------------------------------------------------------|---------------------------------------------------------|--------------------------------------------------------|
| Please take one las<br>Needs List Detail P:<br>are ready in Step 4,                | t look at the products in you<br>age and the Widget to make :<br>click Next Step – Publish Ne | STEP 4 – PREVIEW PRO<br>r Product Needs List, and make sure they are rank<br>sure all content and images are clear. If you would li-<br>geds List.                                                                            | DUCT NEEDS LIST<br>ed correctly (top-ranked product<br>ke to edit the content, you must o                                                             | ts will be delivered first). 1<br>dick back to Step 3. When                                             | (ou can also<br>your produ                              | preview the<br>cts and conten                          |
| I AM ASSISTI                                                                       | NG WITH: SOUTH (                                                                              | CAROLINA FLOOD                                                                                                    | NEEDS LIST                                                                                                    | SC FLOOD - TE                                                                                           | STNEED                                                  | OS LIST (CHA                                           |
| Modifications save                                                                 | d.                                                                                            |                                                                                                    |                                                                                                    |                                                                                                    |                                                         |                                                        |
| SHIPPING<br>Lindsay Jon                                                            | ADDRESS<br>es, 675 N. Washington, Alex                                                        | candria, Virginia 22314 US                                                                                                    |                                                                                                    |                                                                                                    |                                                         |                                                        |
| RANK ?                                                                             | PRODUCT                                                                                       |                                                                                                    | SKU                                                                                                    | DELIVERY FEE                                                                                            | QTY                                                     | SUBTOTA                                                |
| 2                                                                                  | SEVENTH GENERATION DI                                                                         | APERS - SANTA ROSA, CA (724 DIAPERS)                                                                                                    | WF0122COD                                                                                                    | \$62.00                                                                                                 | 1                                                       | \$62.00                                                |
| 3                                                                                  | RED WING FLAME RESISTA                                                                        | NT BIBS/OVERALLS (8 OVERALLS)                                                                                                    | 352364                                                                                                    | \$52.00                                                                                                 | 1                                                       | \$52.00                                                |
|                                                                                    |                                                                                               |                                                                                                    | TOTAL AMOUNT TO                                                                                                    | RAISE:                                                                                                  | \$114.0                                                 | 0                                                      |
| Description                                                                        |                                                                                               | PREVIEW PAGE                                                                                                    | PREVIEW WIDGET                                                                                                    |                                                                                                    |                                                         |                                                        |
| Name                                                                               |                                                                                               | SC Flood - TEST Needs List                                                                                                    |                                                                                                    |                                                                                                    |                                                         |                                                        |
| Nonprofit Name                                                                     |                                                                                               | The Alliance Home of Carlisle PA                                                                                                    |                                                                                                    |                                                                                                    |                                                         |                                                        |
| Introduction                                                                       |                                                                                               | We need your help today to deliver critica                                                                                                    | illy needed products to the fa                                                                                                    | milies displaced from                                                                                   | the Carolir                                             | a Flood.                                               |
| Description of how these donations<br>will impact the community and<br>individuals |                                                                                               | We are on the ground assisting disaster si<br>Good360 will be able to meet those need<br>critically needed products, so that we can<br>there is a long road ahead to get these con<br>by providing needed goods throughout th | invivors today. We have asse<br>. We are requesting cash dor<br>assist survivors. These histor<br>munities back on their feet.<br>e recovery process. | ssed current product r<br>nations to cover the de<br>ric floods have impacte<br>Your donation will allo | needs and t<br>livery fees<br>ed thousan<br>ow us to an | hrough<br>of these<br>ds of families<br>iplify our imp |
| Lives Impacted                                                                     |                                                                                               | 1000                                                                                                    |                                                                                                    |                                                                                                    |                                                         |                                                        |
| Туре                                                                               |                                                                                               | Reserved                                                                                                    |                                                                                                    |                                                                                                    |                                                         |                                                        |
| Visibility                                                                         |                                                                                               | Private                                                                                                    |                                                                                                    |                                                                                                    |                                                         |                                                        |
| Active For                                                                         |                                                                                               | 1 Days                                                                                                    |                                                                                                    |                                                                                                    |                                                         |                                                        |
| Active For<br>Media                                                                |                                                                                               |                                                                                                    |                                                                                                    |                                                                                                    |                                                         |                                                        |

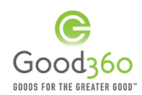

<u>Step 14:</u> Review the detail page of your Product Needs List crowdfunding campaign and widget by clicking either the "Preview Page" or the "Preview Widget" buttons in the middle of the page.

|                                                                  | <b>~</b> —                                                                                                    |                                                                      |                        |                           |                   |              |                        |  |  |  |
|------------------------------------------------------------------|----------------------------------------------------------------------------------------------------|----------------------------------------------------------------------|------------------------|---------------------------|-------------------|--------------|------------------------|--|--|--|
|                                                                  | Add Products                                                                                                    | Review Products                                                      | Finalize Needs List    | Preview Needs List        | Success           |              |                        |  |  |  |
| Please take one la<br>Needs List Detail F<br>are ready in Step 4 | STEP 4 – PREVIEW PRODUCT NEEDS LIST<br>ease take one last look at the products in your Product Needs List, and make sure they are ranked correctly (top-ranked products will be delivered first). You can also preview the<br>reds List Detail Page and the Wridget to make sure all content and images are clear. If you would like to edit the content, you must click back to Step 3. When your products and content<br>e ready in Step 4, click Next Step – Publish Needs List. |                                                                      |                        |                           |                   |              |                        |  |  |  |
| AM ASSIST                                                        | ING WITH: <b>SOUTH C</b>                                                                                                    | AROLINA FLOOD                                                        |                        | NEEDS LIST                | : SC FLOOD - TE   | ST NEED      | <b>)S LIST</b> (change |  |  |  |
| Modifications sav                                                | ed.                                                                                                    |                                                                      |                        |                           |                   |              |                        |  |  |  |
| SHIPPIN<br>Lindsay Jo                                            | G ADDRESS<br>nes, 675 N. Washington, Alexa                                                                                                    | andria, Virginia 22314 US                                            |                        |                           |                   |              |                        |  |  |  |
| RANK ?                                                           | PRODUCT                                                                                                    |                                                                      |                        | SKU                       | DELIVERY FEE      | QTY          | SUBTOTAL               |  |  |  |
| 2                                                                | SEVENTH GENERATION DIA                                                                                                    |                                                                      |                        | WE0122COD                 | \$62.00           | 1            |                        |  |  |  |
| -                                                                | Seventinoenerstinones                                                                                                    | PERS - SANTA ROSA, CA (724 [                                         | JIAPERS)               | WI0122COD                 | +                 |              | \$62.00                |  |  |  |
| 3                                                                | RED WING FLAME RESISTAN                                                                                                    | NPERS - SANTA ROSA, CA (724 L                                        | .5)                    | 352364                    | \$52.00           | 1            | \$62.00<br>\$52.00     |  |  |  |
| 3                                                                | RED WING FLAME RESISTAN                                                                                                    | NPERS - SANTA ROSA, CA (724 I                                        | .S)                    | 352364                    | \$52.00           | 1<br>\$114.0 | \$62.00<br>\$52.00     |  |  |  |
| 3                                                                | RED WING FLAME RESISTAN                                                                                                    | VPERS - SANTA ROSA, CA (724 I<br>NT BIBS/OVERALLS (8 OVERALL<br>PREV | LS)<br>EW PAGE PREVIEW | 352364<br>TAL AMOUNT TO R | \$52.00<br>RAISE: | 1<br>\$114.0 | \$62.00<br>\$52.00     |  |  |  |

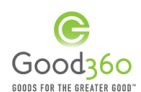

<u>Step 15:</u> Review and check off that you agree with all Good360 Terms & Conditions and answer any questions that may be posted.

| Donations may not be sold at flea markets, yard sales, eBay or other internet sites or selling venues.                      |                                            |
|----------------------------------------------------------------------------------------------------|--------------------------------------------|
| Donations cannot be bartered or otherwise transferred in exchange for money, property or services or given to anoth         | er nonprofit organization or other entity. |
| Donations cannot be used in conjunction with any fundraising activities, silent auctions, or as prizes.                     |                                            |
| Donation must be stored at a business location and not a personal residence.                                                |                                            |
| The goods will be used solely for the care of the ill, needy, or youth (as those terms are defined in applicable U.S. Treas | ury regulations).                          |
| Unless otherwise stated, donated goods may not be shipped or disturbed internationally                                      |                                            |
| I accept Good360 Terms and Conditions.                                                                                      |                                            |
|                                                                                                    |                                            |
|                                                                                                    |                                            |
| Will your organization be using this donation for your disaster relief and recovery efforts?                                | Yes                                        |

### Step 16: Now click "Next Step- Publish Needs List."

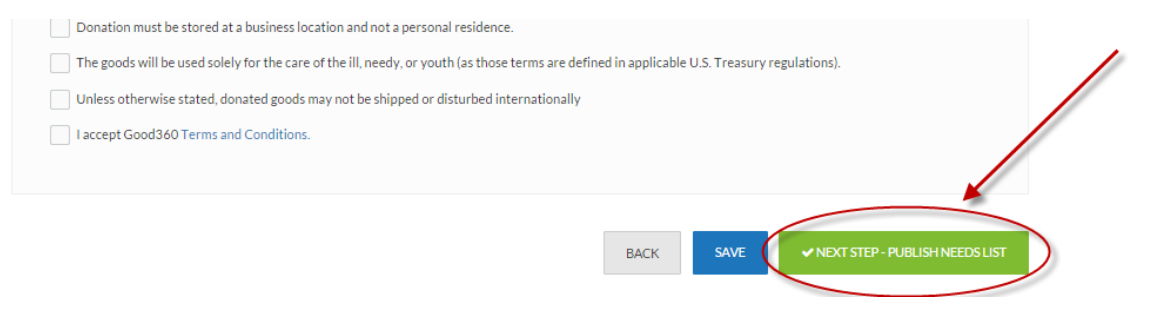

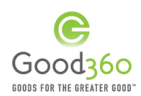

#### Step 17: STEP 5 – SUCCESS!

Congratulations! You have completed a DisasterRecovery360 Product Needs List for your organization. You should receive a confirmation email, and the following screen should appear. Your Needs List will be showcased on the Good360 website as a crowdfunding campaign and individuals will be able to donate cash to cover the costs of delivery fees.

Notify your own network and ask for their support by sharing the link to your Product Needs List campaign in an email, sharing the information via social media, adding the widget to your organization's website or blog or sending the pre-populated email drafted by Good360.

| ·                                                                                                    |                                                                     |                                                                                             |
|----------------------------------------------------------------------------------------------------|---------------------------------------------------------------------|---------------------------------------------------------------------------------------------|
| Add Products                                                                                                    | Review Products Finalize Needs List Preview                         | Needs List Success                                                                          |
| Wishlist published successfully.                                                                                                    |                                                                     |                                                                                             |
|                                                                                                    |                                                                     |                                                                                             |
| C                                                                                                    | DNGRATULATIONS! YOUR NEEDS LIST IS NO<br>Let's Spread the Word      | OW LIVE!                                                                                    |
| Your Needs List is now published and publicly ac                                                                                                    | essible for your visitors and donors. You can share it through your | favorite social media sites or embed it in 3rd party websites.                              |
|                                                                                                    |                                                                     |                                                                                             |
|                                                                                                    | T 9 8 m                                                             |                                                                                             |
| https://catalog.good360.org/disaster-recovery-360                                                                                                    | /wish_list/index/view/wishlist_id/3001                              | SHARE URL ?                                                                                 |
| <iframe height<="" src="https://catalog.good360.org/disaster-&lt;/th&gt;&lt;td&gt;ecovery-360/wish_list/widget/show/id/3001" td="" width="380"><td>SHARE WIDGET</td></iframe>                                                                                                    | SHARE WIDGET                                                        |                                                                                             |
|                                                                                                    |                                                                     |                                                                                             |
|                                                                                                    |                                                                     | 2                                                                                           |
|                                                                                                    |                                                                     | Send e-mail to supporters                                                                   |
|                                                                                                    | Email subject *                                                     | Help Provide Critically Needed Products to Disaster Su                                      |
| and the second second sec | Email message*                                                      | Tamilies that have been affected.                                                           |
| TEAT DIG LATED                                                                                                    |                                                                     | Please take a few minutes to learn more about                                               |
| Help deliver \$872 of fair market goods 🔞                                                                                                    |                                                                     | what we are doing on the ground and support us through our Good360 Product Needs List. Your |
| We need your help today to deliver<br>critically needed products to disaster                                                                                                    | Individual supporter's                                              |                                                                                             |
| 301 114013.                                                                                                    | email addresses -                                                   |                                                                                             |
| VIEW PRODUCTS Good36                                                                                                    |                                                                     |                                                                                             |
| \$61 delivers                                                                                                    |                                                                     | Email address should be separated by a comma                                                |
| \$872 in products                                                                                                    |                                                                     |                                                                                             |
| w.                                                                                                    |                                                                     | SEND E-MAIL                                                                                 |

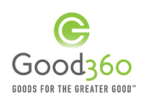

#### D. Create an Impact Story

One of the most powerful tools to keep supporters and donors engaged in your work is the multi-media Impact Story. Good360 makes it easy for you to provide feedback on the critically-needed product donations you received in your disaster recovery efforts through our Impact Story Tool.

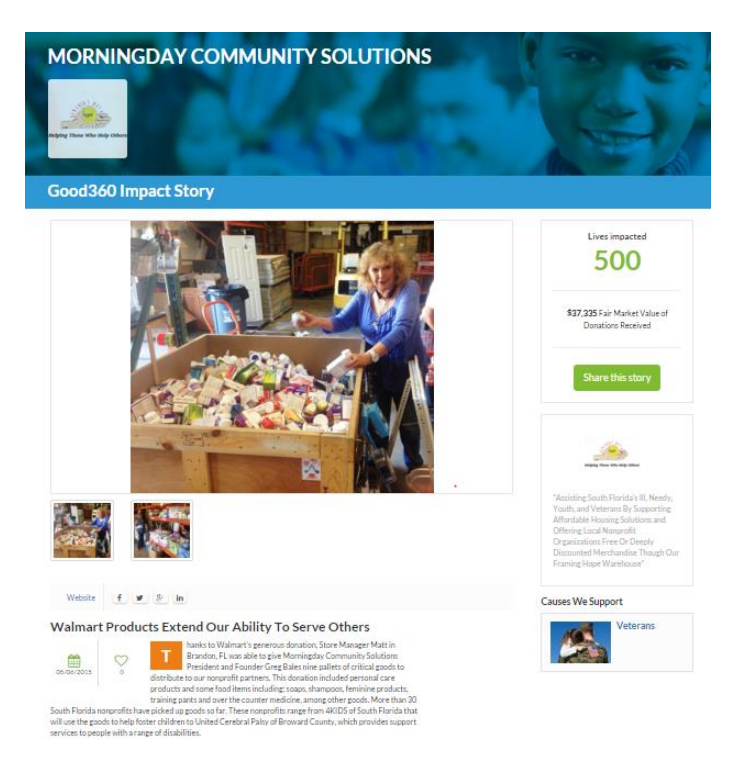

Before you begin creating your impact story, make sure you have some important information completed under Account Information on your dashboard.

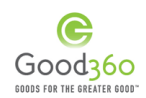

<u>Step 1:</u> Nonprofit Logo - Though you are not required to upload your logo to complete an impact story, it is highly recommended that it is uploaded as it not only helps in legitimizing your organization, but if you do not upload a logo, a broken image icon will show up on your Impact Story.

Click on Account Information on the left-hand navigation of your DisasterRecovery360 dashboard.

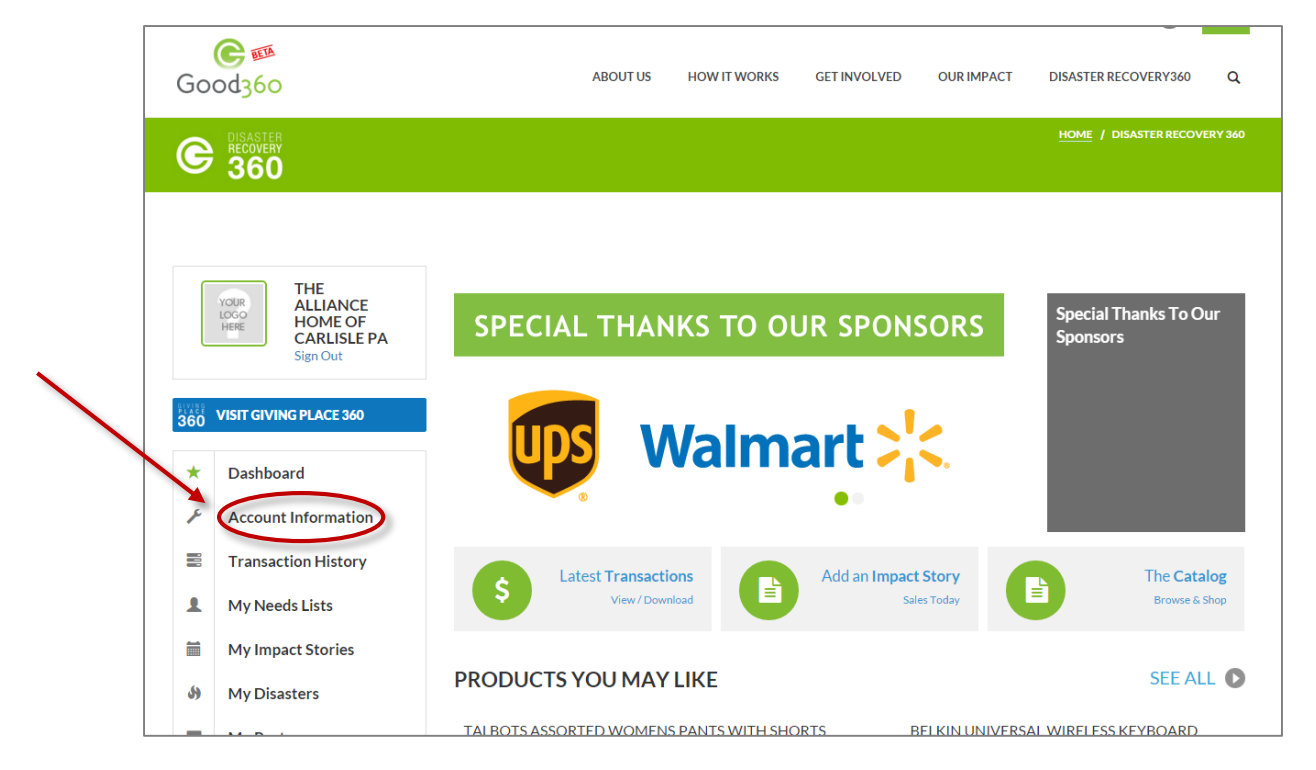

<u>Step 2:</u> Click the pencil next to Nonprofit/School Profile.

|              | THE<br>ALLIANCE<br>HOME OF<br>CARLISLE PA<br>Sign Out | Social Info     Nonprofit/School Profile |
|--------------|-------------------------------------------------------|------------------------------------------|
| BLACE<br>360 | VISIT GIVING PLACE 360                                | Nonprofit/School Information             |
| *            | Dashboard                                             | Address                                  |
| ×            | Account Information                                   |                                          |
|              | Transaction History                                   | 🔗 🗌 Users                                |
| 1            | My Needs Lists                                        | My Causes ?                              |
| <b></b>      | My Impact Stories                                     |                                          |
| 59           | My Disasters                                          | My Programs And Services                 |

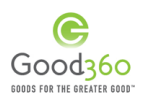

<u>Step 3:</u> Under Logo, click on the "Select Image" button and then upload your organization's logo from your computer.

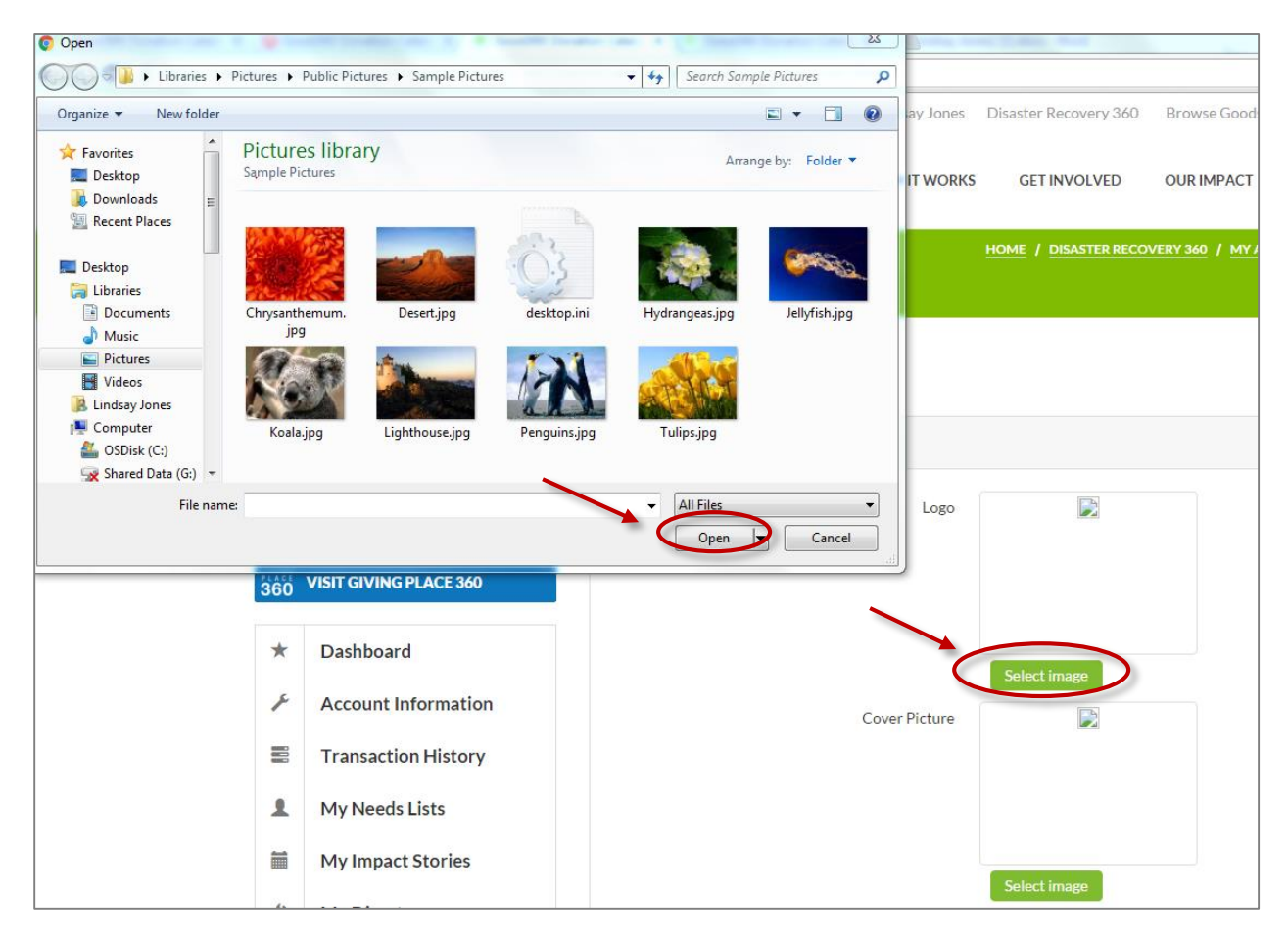

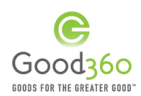

<u>Step 4:</u> Once the logo has been uploaded, scroll to the bottom and click the "SAVE" button.

| THE                                                                                                  | Nonprofit/School Profile                                                                                                    |                                  |
|----------------------------------------------------------------------------------------------------|----------------------------------------------------------------------------------------------------|----------------------------------|
| HOME OF<br>CARLISLE PA<br>Sign Out                                                                   | Logo                                                                                                    |                                  |
| 360 VISIT GIVING PLACE 360                                                                           |                                                                                                    |                                  |
| * Dashboard                                                                                          |                                                                                                    | Charge Remove                    |
|                                                                                                    | Cover Picture                                                                                                    |                                  |
| Transaction History                                                                                  |                                                                                                    |                                  |
| 1 My Needs Lists                                                                                     |                                                                                                    |                                  |
| My Impact Stories                                                                                    |                                                                                                    |                                  |
| My Disasters                                                                                         |                                                                                                    | Select Image                     |
| My Posts                                                                                             | Board of Directors Size                                                                                                    |                                  |
| Products                                                                                             | Staff size                                                                                                    |                                  |
|                                                                                                    | Website                                                                                                    |                                  |
| Needs Lists: 2                                                                                       | Mission statement                                                                                                    | CHAPEL POINTE AT CARLISTETS A CL |
| Create Needs List                                                                                    | Franklin Contact *                                                                                                    |                                  |
| Impact Stories: 1                                                                                    | Executive Contact                                                                                                    | Emosay Jones                     |
| Lives Impacted: 0                                                                                    | Executive Phone Number                                                                                                    | /038302121                       |
| Tabl Backet Volument Protocol                                                                        | Executive Email Address "                                                                                                    | lindsay@good360.org              |
| Total Product value: \$7,766.36                                                                      | Executive Title *                                                                                                    | Queen                            |
| Total Saved: \$7,528.36                                                                              | Do you have a Thrift and/or Restore? "                                                                                       | • No • Yes                       |
|                                                                                                    | Are you an environmental organization? "                                                                                     | ⊕ No O Yes                       |
| LATEST NEWS                                                                                          | Amount of Donated goods your organization<br>distributes annually                                                            |                                  |
| 2015-12-05 OK                                                                                        | Description of how product donations are used to                                                                             |                                  |
| SuperStorm Sandy: Disaster Lessons<br>from a Community-based Nonprofit                               | support your programs                                                                                                    |                                  |
| The following blog post is an interview<br>with Dr. Maria Hubbard of the Read<br>More                |                                                                                                    |                                  |
| UPS NAMED BEST DISASTER<br>RESPONSE & COMMUNITY<br>RESILIENCE PROGRAM   October 27,                  | Are you an animal welfare organization? *                                                                                    | ⊕ No                             |
| 2015<br>Our longtime partner and donor, UP5,<br>was recently selected as the US<br>Chamber Read More | Would you allow Good260 to release your contact<br>information to an individual in need in your<br>community/service area? * | ⊙ No ⊕ Yes                       |
| Good360 Gears Up to Introduce<br>DisasterRecovery360   September 8,<br>2015                          | Are you a foundation? *                                                                                                    | ⊕ No © Yes                       |
| New Technology will Address<br>Longstanding Challenge of Distributing                                |                                                                                                    | SAVE                             |

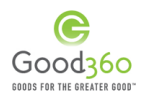

<u>Step 5:</u> Nonprofit Cause(s) - To create and publish an Impact Story, your organization must have added at least one cause that it supports on a day-to-day basis to the My Causes field.

Under Account Information, click on the green pencil next to the "My Causes".

|                  | THE<br>ALLIANCE<br>HOME OF | Social Info                    |
|------------------|----------------------------|--------------------------------|
|                  | CARLISLE PA<br>Sign Out    | Nonprofit/School Profile       |
| 914 A C E<br>360 | VISIT GIVING PLACE 360     | P Nonprofit/School Information |
| *                | Dashboard                  | Address                        |
| ×                | Account Information        |                                |
|                  | Transaction History        | 🌮 🗌 Users                      |
| 1                | My Needs Lists             | My Causes ?                    |
| -                | My Impact Stories          |                                |
| 6                | My Disasters               | My Programs And Services ?     |

<u>Step 6:</u> Click the checkbox of at least one, but up to three causes that your organization supports.

| Select Cause                                 |
|----------------------------------------------|
| Select one or more causes for your profile:  |
| Advocacy                                     |
| Animals                                      |
| Arts & Culture                               |
| Education & Literacy                         |
| Environment                                  |
| People with Disabilities                     |
| C Disaster Relief                            |
| Community Improvement & Economic Development |
| Food Security & Agriculture                  |
| Health and Mental Health                     |
| Housing                                      |

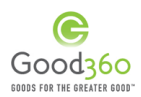

<u>Step 7:</u> When you have checked your cause(s), scroll to the bottom and click the "Submit" button.

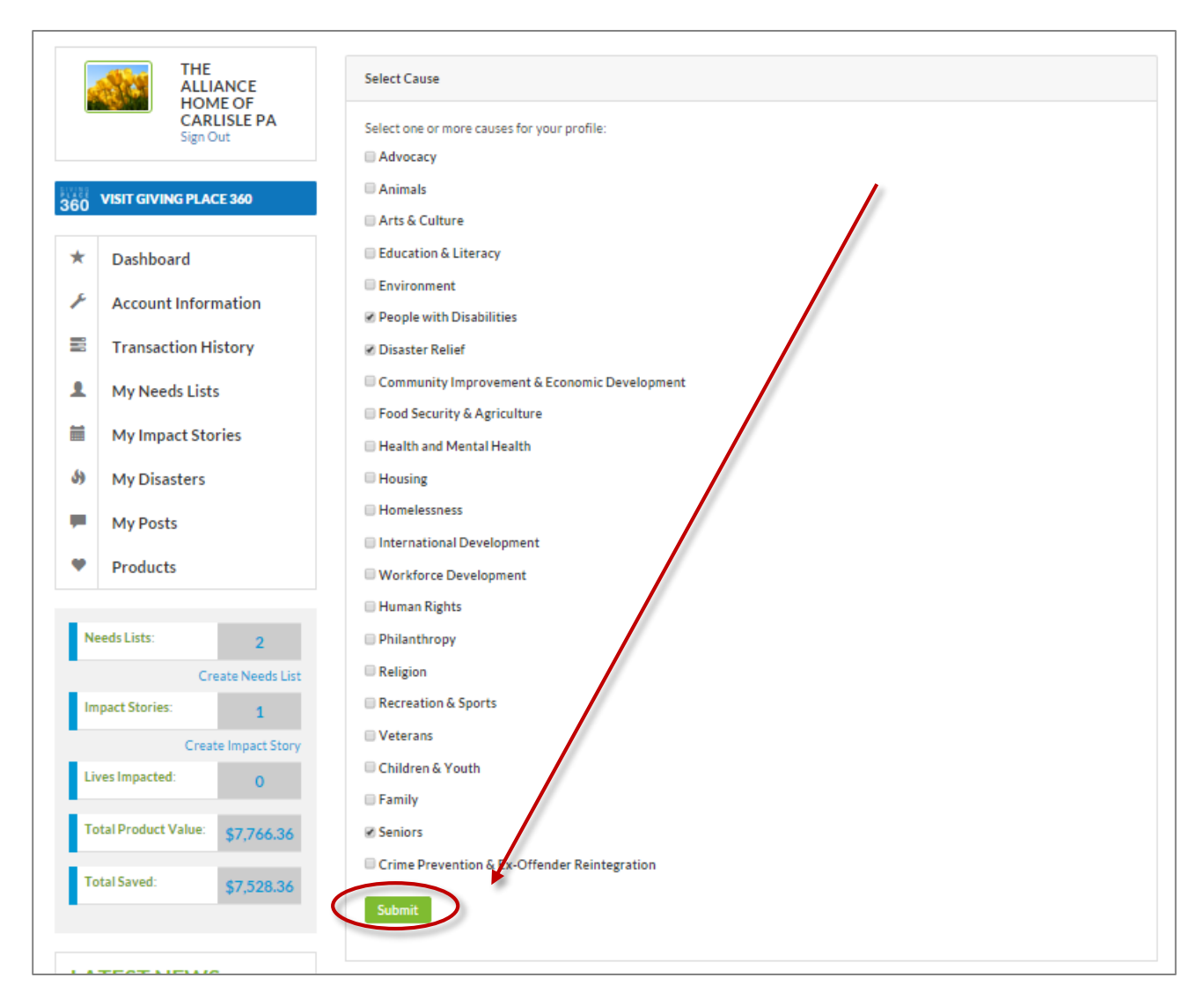

Now you are ready to create your Impact Story.

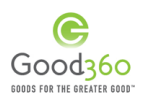

<u>Step 8:</u> From your DisasterRecovery360 dashboard, click on the "Transaction History" tab on the left-hand navigation.

| C DISASTER<br>RECOVERY<br>360 |                                                        | HOME / DISASTER RECOVERY 360 / MY ACC   | COUNT |
|-------------------------------|--------------------------------------------------------|-----------------------------------------|-------|
|                               |                                                        |                                         |       |
|                               | I HE<br>ALLIANCE<br>HOME OF<br>CARLISLE PA<br>Sign Out | Causes saved successfully.  Social Info |       |
| 360 VISIT GIVIN               | IG PLACE 360                                           | Nonprofit/School Profile                |       |
| ★ Dashboa                     | ard                                                    | Nonprofit/School Information            |       |
| Account                       | tion History                                           | Address                                 |       |
| 1 My Need                     | ds Lists                                               |                                         |       |
| My Impa                       | act Stories<br>sters                                   | My Causes ?                             |       |

<u>Step 9:</u> These are your DisasterRecovery360 transactions (orders). By each transaction that has already shipped to your organization, there is a blue "Create Impact Story" button. Click the button next to the shipment you are writing the impact story about.

|                     |                |            |                  | <u>HOME</u> / | DISASTER RECOVERY 360 / | TRANSACTION HIS |
|---------------------|----------------|------------|------------------|---------------|-------------------------|-----------------|
|                     |                |            |                  |               |                         |                 |
|                     |                |            |                  |               |                         |                 |
|                     |                |            |                  |               |                         |                 |
| Order#              | Admin Fee (\$) | FMV (\$)   | Date Requested   | Order Status  | Create Impact Story     | Print           |
| <b>8</b> #20000030  | \$0.00         | \$6,000,00 | December 9, 2015 |               |                         |                 |
| <b>0</b> #200000000 | φ0.00          | \$0,000.00 | December 9, 2015 | Subbed >      | Create Impact Story     | Print           |
| ♦ #20000029         | \$238.00       | \$1,766.36 | December 9, 2015 | Canceled      |                         | 🔒 Print         |
|                     |                |            |                  |               |                         |                 |
|                     |                |            | Total Admin Face | ¢029.00       |                         | Event           |
|                     |                |            | Total Admin Fee: | ¢∠36.00       |                         | Export          |
|                     |                |            |                  |               |                         |                 |

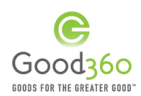

Note: If you are unsure, you can click the green arrow next to the Order # to see the contents of the transaction. If you are creating the impact story about multiple transactions, you will be able to indicate that in the next step.

| Order#            | Admin Fee (\$) | FMV (\$)   | Date Requested   | Order Status           | Create Impact Story | Print   |
|-------------------|----------------|------------|------------------|------------------------|---------------------|---------|
| 200000030         | \$0.00         | \$6,000.00 | December 9, 2015 | Shipped                | Create Impact Story | 🖨 Print |
| Product Name      | •              |            | Admin Fee (\$)   | Fair Market Value (\$) |                     | Status  |
| Tents - Test Iter | m              |            | \$0.00           | \$1,000.00             |                     | Shipped |
| Sleeping Bags -   | Test Item      |            | \$0.00           | \$2,500.00             |                     | Shipped |
| Bottled Water     | - Test Item    |            | \$0.00           | \$2,500.00             |                     | Shipped |

<u>Step 10:</u> Check the box for each donation that this impact story is about and then press the "Create Impact Story" button.

| Order               | 🗢 Admin Fee (\$)   | ≑ Fair Market Value (\$) | Date Requested   | 🔶 Order Status | Create Impact Story |
|---------------------|--------------------|--------------------------|------------------|----------------|---------------------|
| <b>⊘</b> #200000030 | \$0.00             | \$6,000.00               | December 9, 2015 | Shipped        | Create Impact Story |
|                     |                    | Total:                   | \$0.00           |                | Create Impact Story |
| Show: 20 ▼          | Results 1 - 2 of 2 |                          |                  |                | < 1 >               |

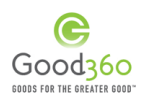

<u>Step 11:</u> The Impact Story template will pull important information into the page like the products you received, the fair market value of the donations, and the logos of the companies that generously donated to your organization, but there is still content that needs to be completed by you.

| Nonprofit Name*                                            | THE ALLIANCE HOME OF CARLISLE PA                    |   |
|------------------------------------------------------------|-----------------------------------------------------|---|
| Impact Story Images *                                      |                                                     |   |
|                                                            | Select Image Select Image                           |   |
|                                                            | Select Image Select Image                           |   |
| Impact Story Video                                         | UPLOAD MP4 VIDEO FILE                               |   |
| Link to Youtube Video                                      |                                                     | ? |
|                                                            |                                                     |   |
|                                                            | You Tube                                            |   |
|                                                            |                                                     |   |
|                                                            |                                                     |   |
|                                                            |                                                     |   |
| THE                                                        |                                                     | 7 |
| 1128                                                       |                                                     |   |
| Story *                                                    |                                                     | ? |
|                                                            | /                                                   |   |
| Products Distributed                                       | SARBIE® Bubble-tastic Mermaid ** Dolts (6<br>Count) |   |
|                                                            | Scotch Tough Duct Tape - 24 Rolls                   | _ |
| Number of Lives impacted *                                 |                                                     | ? |
|                                                            |                                                     |   |
| State*                                                     | Please select                                       | r |
| City -<br>State *<br>Company Logos                         | Piesse select 🔻                                     | ť |
| City -<br>State *<br>Company Logos                         | Please select V                                     | * |
| City -<br>State *<br>Company Logos<br>Comment for Reviewer | Please select 🔻                                     | 2 |
| City -<br>State *<br>Company Logos<br>Comment for Reviewer | Piesse select 🔻                                     | 2 |

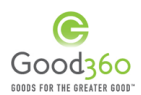

<u>Step 12:</u> Add in one image from your distribution by clicking "Select Image" and uploading an image from your computer. You can add up to four, but one is required.

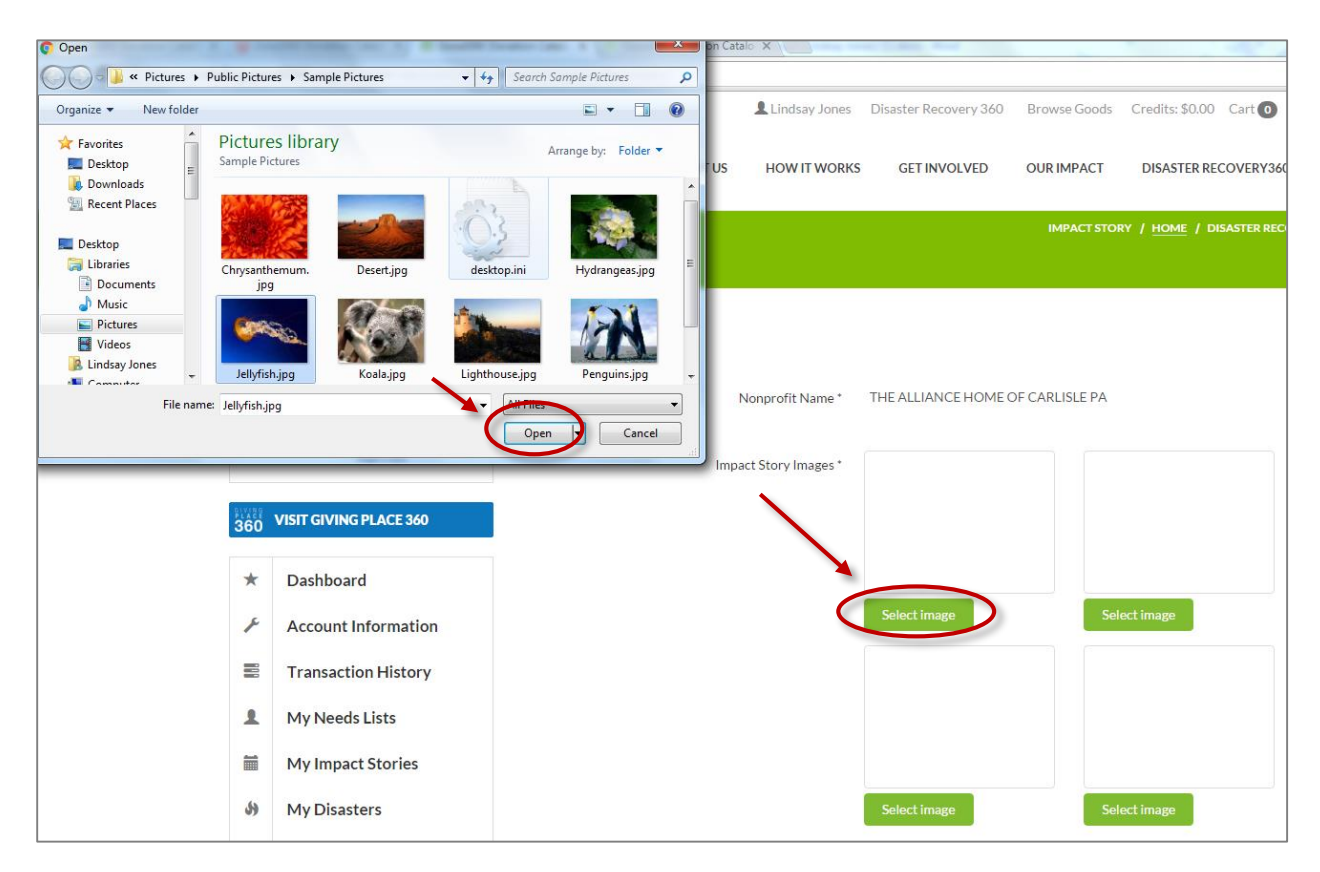

<u>Step 13:</u> Enter a compelling title and detailed story that explains to the donors how the donations were distributed or used, as well as thanks them for their support. Both fields are required.

| Title * | Critically-Needed Donations Provide Hope to Flood Survivors                                                                                                    |   | ? |
|---------|----------------------------------------------------------------------------------------------------|---|---|
|         |                                                                                                    | 1 |   |
| Story * | Thanks to generous corporate and individual donors, and Good360,<br>we have been able to assist over 500 families with essential goods<br>seems many families lost everything almost a week ago. One mother<br>of four explained through tears that their family did not have flood<br>insurance and was going to need |   | ? |

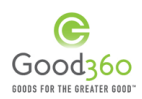

<u>Step 14:</u> Enter in the number of lives you impacted with the donation. This field is required.

| Number of Lives Impacted * | ? |
|----------------------------|---|
|----------------------------|---|

<u>Step 15:</u> Enter in the city and use the dropdown to select the state where your distribution occurred. This field is required.

| City *  |                 | ? |
|---------|-----------------|---|
|         |                 |   |
| State * | Please select 🔹 |   |

<u>Step 16:</u> An MP4 video file can be uploaded and a link to a YouTube video can be entered, but neither field is required.

| Impact Story Video    | UPLOAD MP4 VIDEO FILE |   |
|-----------------------|-----------------------|---|
| Link to Youtube Video | You Tube              | ? |
|                       |                       |   |

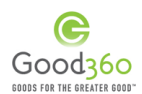

<u>Step 17:</u> All Impact Stories are reviewed by Good360 staff before they are published on our website. They may also be reviewed by one or more donor companies, if that is the company's preference. If you have any comment that you would like to send to the reviewer, add it here.

| Comment for Reviewer |   | ? |
|----------------------|---|---|
|                      | • | a |

Step 18: Once all required fields are complete, click "Publish."

| Imput Sizery Imputs*     Imput Sizery Imputs*     Imput Sizery Imputs*     Imput Sizery Imput Sizery Imput S                                                                                                    | hiasprofit hiasse*          | THE ALLIANCE HOME OF CARLISLE PA                                                                                                    |
|----------------------------------------------------------------------------------------------------|-----------------------------|----------------------------------------------------------------------------------------------------|
| Junctional   Junctional   Junctional <td>import Stary images *</td> <td>Carge<br/>Remove<br/>Remove</td>                                                                                                    | import Stary images *       | Carge<br>Remove<br>Remove                                                                                                    |
| The ansatz of the second second s                                                                                         | Impact Story Video          | Select Image Select Image                                                                                                    |
| Title*   Cititizatily-faceboot products Bring Hope to Flood Sizer* Thanks to the generacity of both corparison and Sizer* Thanks to the generacity of both corparison and Sizer* Thanks to the generacity of both corparison and Sizer* Thanks to the generacity of both corparison and Sizer* Thanks to the generacity of both corparison and Sizer* Thanks to the generacity of both corparison and Sizer* The dotted to the generacity of both corparison and Sizer* The dotted to the generacity of both corparison and Sizer* The dotted to the generacity of both corparison and Sizer* Sizer* <                                                                                                    |                             | You Tube                                                                                                    |
| Title* Criticisify-facebood products Bring Hope to Flood   Sizer* Transfectors for the generative of both comparison and the facebood is the facebood of the sizer with the most able to environ the facebood of the sizer with the most able to environ the facebood of the sizer with the most able to environ the facebood of the sizer with the most able to environ the facebood of the sizer with the most able to environ the facebood of the sizer with the sizer with the sizer with the most able to environ the facebood of the sizer with the sizer with the sizer                                                                                                    |                             |                                                                                                    |
| Title* Critically-facebod products Bring Mape to Flood   Siery* Transhok to the generoolky of both corporation and the bath of the service in the bath bath of the service in the bath of the service in the bath of the service in the bath of the service in the bath of the service in the bath of the service is the bath of the service is the service is the bath of the service is the service is the servic                                                                                                    |                             |                                                                                                    |
| Story*       Transist to the generosity of both corporation and<br>Included doners, we have been able to provide<br>the both out operand in generosity to both provide<br>the both out of the generosity of both corporation and<br>the both out of the generosity of both corporation and<br>the both out of the both out of the generosity of the<br>senter to the both out of the both out of the both out of<br>the both out of the both out of the both out of<br>the both out of the both out of the both out of the both out of<br>the both out of the both out of the both out of the both out of<br>the both out of the both out of the both out of the both out of<br>the both out of the both out of the bot | Title *                     | Critically-faceted products Bring Mape to Flood                                                                                                    |
| Products Distributed  SARBIER Bubble-balls Mermadi * Delix () Countil South Tough Duct Tape - 34 Rols.  Number of Lives Impacted * 1000 City * Colombia State * South Caratina Company Logos Company Logos Company L                                                                              | Story *                     | Thanks to the generosity of both corporate and included address, with have been able to exhibit to generosity of both corporate and the transmission of the second second |
| Number of Lives Impacted * 1000 21 and the Canadha<br>City * Columbia<br>State * South Canadha<br>Company Logos 3110<br>Company Logos 3110                                                                                                    | Products Distributed        | SAREIER Bulstle-Janlis Mermald * Dells (A<br>Count)                                                                                                    |
| Chy * Columbia<br>State * South Canalina<br>Company Logos<br>Company Logos                                                                                                    | united of Data Instantial 1 | Scotts rough Lact Lipe-Jewolk                                                                                                    |
| State * South Carolina<br>Company Logos<br>Conservent for Reviewer                                                                                                    | City *                      | Columbia                                                                                                    |
| Comperny Logon 3M                                                                                                    | State*                      | South Carolina                                                                                                    |
| Comment for Reviewer                                                                                                    | Company Logos               | 3M                                                                                                    |
|                                                                                                    | Constant for Reviewer       |                                                                                                    |
| Server for later (Potstat)                                                                                                    |                             | Severitor later Postbalt                                                                                                    |

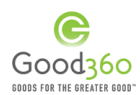

<u>Step 19:</u> Your Impact Story will be reviewed by Good360 within 3-5 business days and then it will be highlighted on our website. We will also share it with the donors that contributed to your Product Needs List.

Once it has been published, you will find it under your Impact Story tab on your DisasterRecovery360 dashboard listed as STATUS – UNDER REVIEW.

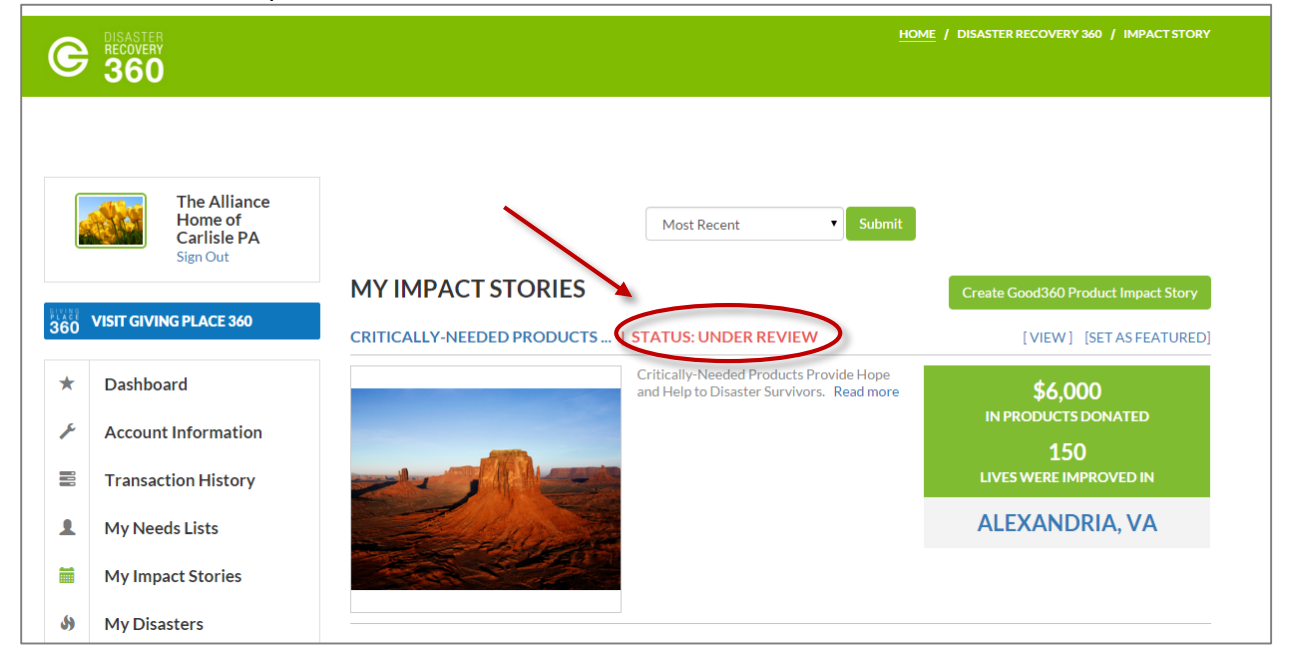

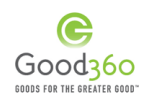

<u>Step 20:</u> Once the impact story has been approved by Good360, the status will change to approved under the My Impact Stories tab of your DisasterRecovery360 dashboard and you will be able to share it with your supporters on your organization's website or blog by copying the widget embed link.

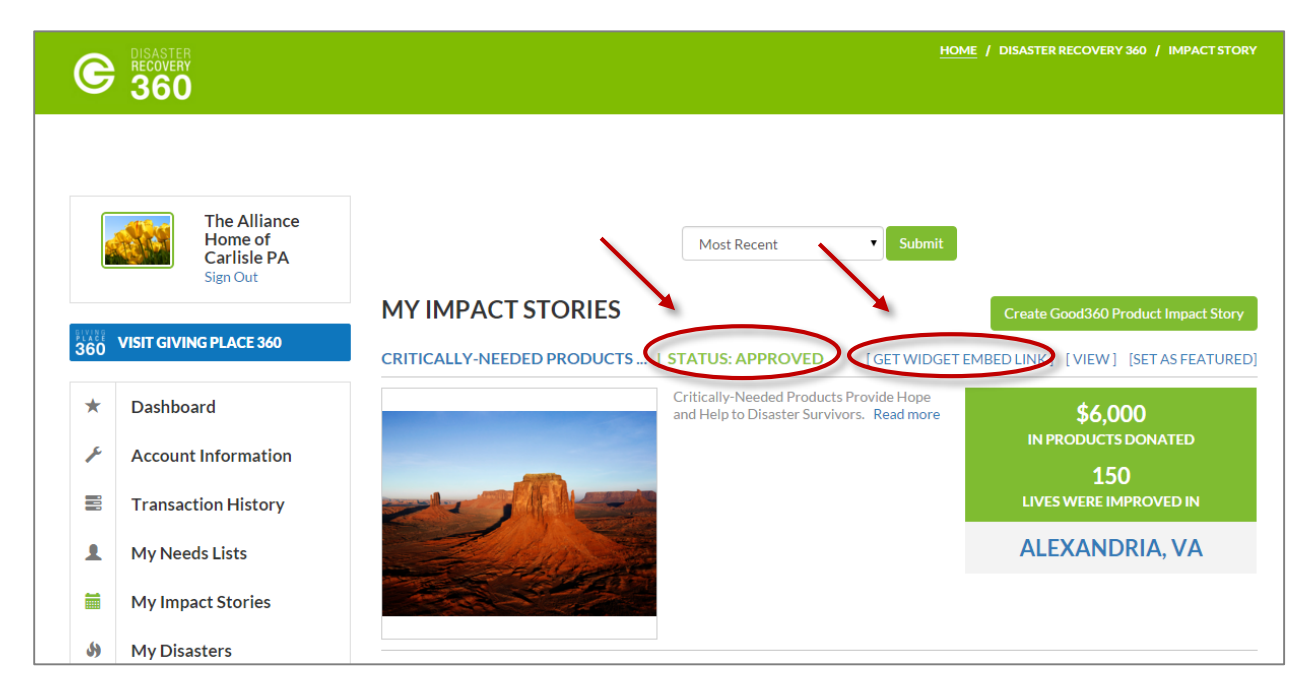

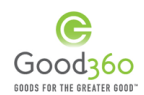

<u>Step 21:</u> To view the URL link for the impact story that can be added into an email to supporter's or to share your impact story on social media, click view on the My Impact Stories List page. It will open up the story and you will be able to share the content.

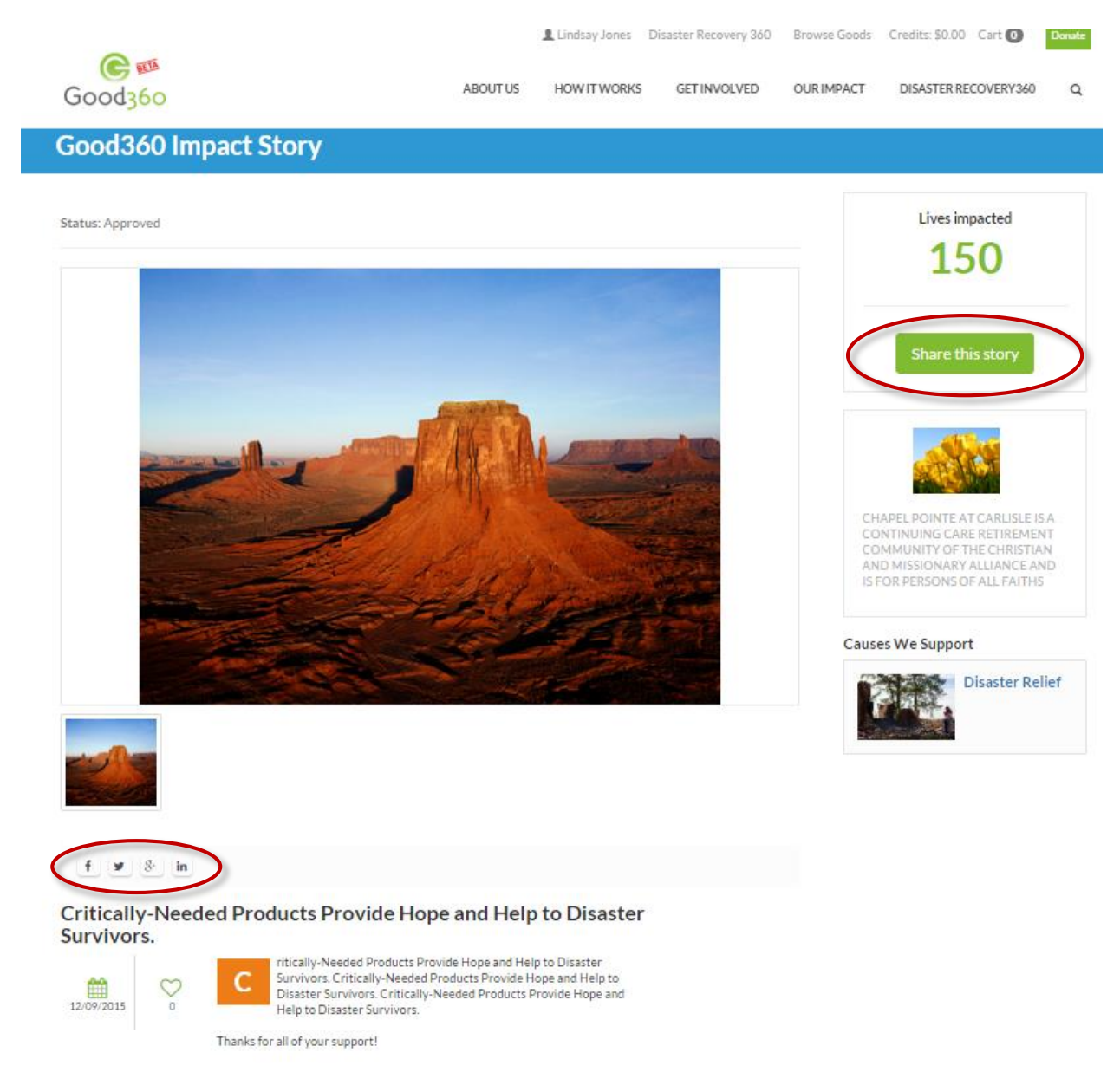

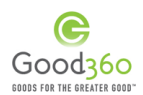

#### E. DisasterRecovery360 Dashboard

A nonprofit's DisasterRecovery360 dashboard contains all information pertaining to their work in disaster relief and recovery with Good360.

Here is a quick overview of what you will find within each tab:

- Account Information: Your background information, including contact information, and information describing who you serve and your website preferences.
- Transaction History: All of your disaster-related transactions.
- My Needs List: All published, pending & closed Product Needs List for your disaster efforts.
- My Impact Stories: All published and approved impact stories for your disaster efforts.
- My Disasters: A list of all disasters your organization has registered for and the associated logistics questionnaires.
- My Posts: The updates and photos your organization uploads to DisasterRecovery360 about your work assisting in disaster.
- Products: The items on your Out of Stock list where you can add, edit or remove those needs.

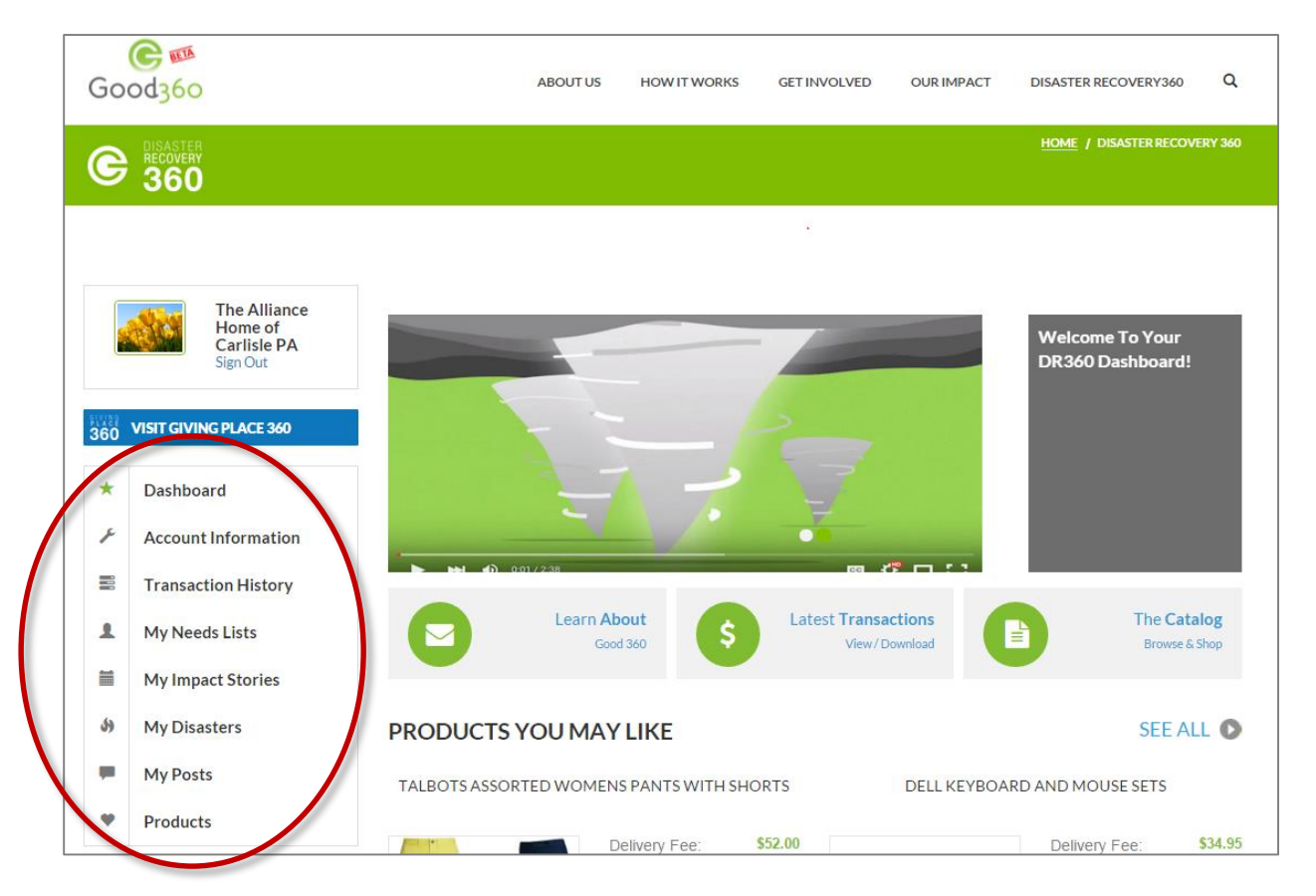

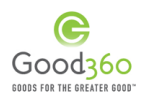

#### i. <u>Account Information</u>

The Account Information tab is the same as the one on your organization's GivingPlace360 dashboard. Any updates made here will be reflected on your GivingPlace360 dashboard and vice versa.

|                                                                                                    | The Alliance<br>Home of<br>Carlisle PA  | Social Info                           |
|----------------------------------------------------------------------------------------------------|-----------------------------------------|---------------------------------------|
| <ul> <li>The Alliance Home of Carlisle PA sign Out</li> <li>VISIT GIVING PLACE 360</li> <li>Dashboard</li> <li>Dashboard</li> <li>Account Information</li> <li>Transaction History</li> <li>My Needs Lists</li> <li>My Impact Stories</li> <li>My Disasters</li> <li>My Carlisle Account</li> </ul> |                                         | Nonprofit/School Profile              |
| 360                                                                                                    | VISIT GIVING PLACE 360                  | Nonprofit/School Information          |
| *                                                                                                    | Dashboard<br>Account Information        | Address                               |
| 100                                                                                                    | Transaction History                     | 🖋 🗆 Users                             |
| 1                                                                                                    | My Needs Lists<br>My Impact Stories     | My Causes ?                           |
| 59                                                                                                    | My Disasters                            | My Programs And Services ?            |
| •                                                                                                    | My Posts<br>Products                    | Needs ?                               |
| N                                                                                                    | leerk Lists:                            | Personal User Profile                 |
|                                                                                                    | Create Needs List                       | Demographics Served By Your Nonprofit |
| In                                                                                                    | npact Stories: 0<br>Create Impact Story | Settings & Preferences                |
| Li<br>T                                                                                                    | ives Impacted: 0                        | VOAD Member Information ?             |

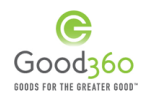

The most important field under Account Information for DisasterRecovery360 would be Settings & Preferences. Review your answers to the following two questions as they are pertinent to our communication and work with your organization in disaster.

- Contact information enabled: YES This will give Good360 permission to release your organization's contact information to individuals in need that have been impacted by a disaster.
- Send notification email: YES This will allow Good360 to send your organization email notifications pertaining to your disaster efforts. These emails may address when one of your product needs was fulfilled by a company, when it is time for your organization to update your product needs list, when you need to create an impact story for one of your donations and more.

| · · · · · · · · · · · · · · · · · · ·                   |       |
|---------------------------------------------------------|-------|
| Images & Videos about the Missions of Your Organization | Edit  |
| Subscribe to weekly digest                              | No 🔻  |
| Subscribe to disaster list serve                        | No 🔻  |
| Subscribe to Good 360 news                              | No 🔻  |
| Site actions are public                                 | No 🔻  |
| Receive updates                                         | No 🔻  |
| Allow people to follow my organization                  | No 🔻  |
| Contact information enabled                             | No 🔻  |
| Send notification email                                 | Yes 🔻 |
| Profile page is public                                  | No 🔻  |
|                                                         |       |

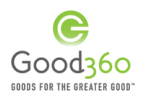

#### ii. <u>Transaction History</u>

All disaster donation transactions are shown on this tab. This includes the Order #, Administrative Fee (Delivery Fee) total that needs to be covered through the crowdfunding campaign, the total Fair Market Value of the donations and the status of the request.

If the order has shipped, there will also be a blue "Create Impact Story" button that launches the step-by-step impact story tool.

| C            | DISASTER<br>RECOVERY<br>360 | R<br>Y                  |   |              |                    |            |                  | <u>Home</u> / | DISASTER RECOVERY 360 / | TRANSACTION HISTORY |
|--------------|-----------------------------|-------------------------|---|--------------|--------------------|------------|------------------|---------------|-------------------------|---------------------|
|              |                             |                         |   |              |                    |            |                  |               |                         |                     |
|              |                             | The Alliance<br>Home of | < | Order#       | Admin Fee (\$)     | FMV (\$)   | Date Requested   | Order Status  | Create Impact Story     | Print               |
|              |                             | Carlisle PA<br>Sign Out |   | € #20000030  | \$0.00             | \$6,000.00 | December 9, 2015 | Shipped       | Create Impact Story     | 🖨 Print             |
| BLACE<br>360 | VISIT GIVI                  | NG PLACE 360            |   | ♦ #200000029 | \$238.00           | \$1,766.36 | December 9, 2015 | Canceled      |                         | 🖨 Print             |
| *            | Dashbo                      | pard                    |   |              |                    |            | Total Admin Fee: | \$238.00      |                         | Export              |
| ×            | Accoun                      | nt Information          |   | Show: 20 ▼   | Results 1 - 4 of 4 |            |                  |               |                         | < 1 >               |
|              | Transa                      | ction History           |   |              |                    |            |                  |               |                         |                     |

If you want to see the details of an order, you can click the green arrow, and it will show the details, including the products, their administrative fee (delivery fee), and fair market value.

| Order#                                                       | Admin Fee (\$)        | FMV (\$)   | Date Requested             | Order Status                           | Create Impact Story | Print                         |
|--------------------------------------------------------------|-----------------------|------------|----------------------------|----------------------------------------|---------------------|-------------------------------|
| 20000030                                                     | \$0.00                | \$6,000.00 | December 9, 2015           | Shipped                                | Create Impact Story | 🔒 Print                       |
| Product Name                                                 |                       |            | Admin Fee (\$)             | Fair Market Value (\$)                 |                     | Status                        |
| Tents - Test Item<br>Sleeping Bags - Te<br>Bottled Water - T | est Item<br>Test Item |            | \$0.00<br>\$0.00<br>\$0.00 | \$1,000.00<br>\$2,500.00<br>\$2,500.00 |                     | Shipped<br>Shipped<br>Shipped |
| €#200000029                                                  | \$238.00              | \$1,766.36 | December 9, 2015           | Canceled                               |                     | 🖨 Print                       |
|                                                              |                       |            | Total Admin Fee:           | \$238.00                               |                     | Export                        |
| Show: 20 🔻                                                   | Results 1 - 4 of 4    |            |                            |                                        |                     | < 1 >                         |

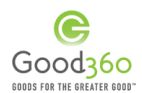

iii. My Needs Lists.

Under this tab, you can view all pending, published and closed Product Needs Lists for your disaster efforts. You can also start a new Needs List by clicking the "Create Needs List' button.

| 360<br>★<br>⊁        | VISIT GIVING PLACE 360<br>Dashboard<br>Account Information<br>Transaction History |                                           | View Needs Lis    | t Create           | e Needs List           | ist                                        |                                 |                   |
|----------------------|-----------------------------------------------------------------------------------|-------------------------------------------|-------------------|--------------------|------------------------|--------------------------------------------|---------------------------------|-------------------|
| 1                    | My Needs Lists                                                                    |                                           | Most Recent       |                    | Submit                 |                                            |                                 |                   |
| =                    | My Impact Stories                                                                 | MY NEEDS LISTS                            |                   |                    |                        |                                            |                                 |                   |
| 59                   | My Disasters                                                                      | MEMORIAL DAY FLOODS   NEEDS LIST ID       | ): 3728           |                    |                        | [ DI                                       | ELETE] [VIEW]                   | [DUPLICATE]       |
| -                    | My Posts                                                                          |                                           |                   |                    | ¢0.00                  | ¢500.00                                    |                                 |                   |
| •                    | Products                                                                          |                                           |                   |                    | \$0.00                 | \$528.88                                   |                                 |                   |
| FILT<br>DOL<br>\$ 27 | TER BY<br>LLAR AMOUNT<br>5 529                                                    |                                           | Unpublished       | <b>O</b><br>Public | 0                      | DISASTER<br>NAME<br>Memorial Day<br>Floods | LIVES<br>IMPACTED<br>O          | Edit /<br>Publish |
|                      | ©<br>ES IMPACTED<br>100<br>©                                                      | NEW - TEST- 12.3.15   NEEDS LIST ID: 3680 |                   |                    | [C<br>Wishlist Fully F | IET WIDGET EMBED                           | DLINK] [VIEW]                   | [DUPLICATE]       |
|                      | JSE<br>VII causes T T<br>MPANY                                                    |                                           | <b>P</b> ublished | <b>O</b><br>Public | ی<br>د                 | DISASTER<br>NAME<br>Memorial Day<br>Floods | LIVES<br>IMPACTED<br><b>100</b> | Send<br>message   |

You can view the details of your crowdfunding campaign, including the amount donated versus the total amount needed, the time until the campaign closes. You can also click "Send Message to draft an email to potential supporters.

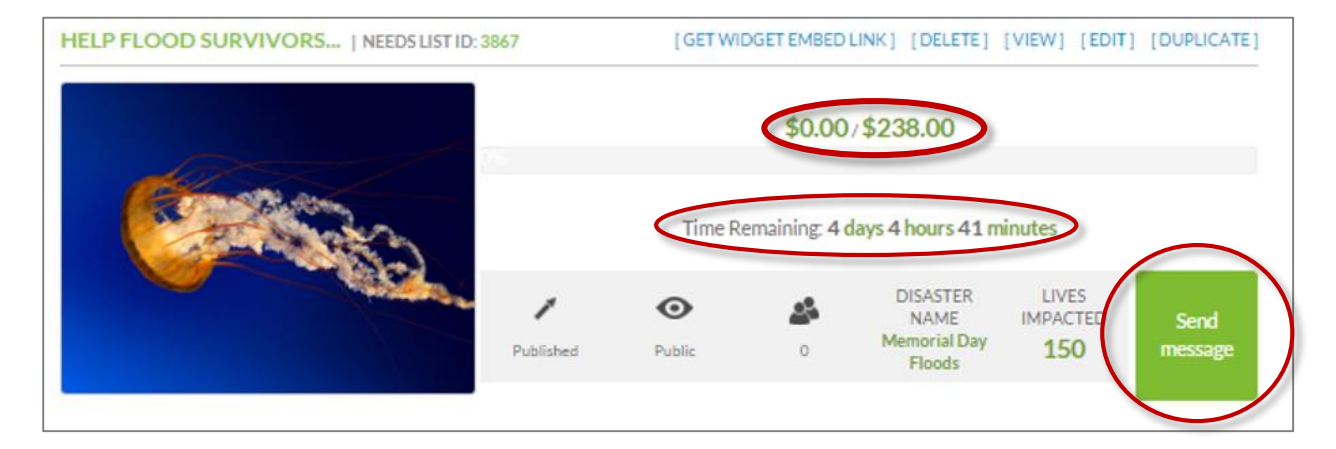

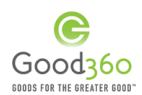

#### iv. <u>My Impact Stories</u>

On this tab, you can view all Impact Stores from your Good360 disaster donations that are published or approved. If they have been approved by Good360, copy the widget embed link for use on your website or blog. You can also click view, which will open up the impact story and enable you to copy the URL for the story page or share the story through social media.

| C BLASTER<br>RECOVERY<br>360       |                                                                                                    | HOME / DISASTER RECOVERY 360 / IMPACT STORY |
|------------------------------------|----------------------------------------------------------------------------------------------------|---------------------------------------------|
| The Alliance                       |                                                                                                    |                                             |
| Home of<br>Carlisle PA<br>Sign Out | Most Recent V Subm                                                                                                    | it                                          |
|                                    | MY IMPACT STORIES                                                                                                    | Create Good360 Product Impact Story         |
| 360 VISIT GIVING PLACE 360         | CRITICALLY-NEEDED PRODUCTS   STATUS: APPROVED                                                                                                    | GET EMBED LINK (VIEW) [SET AS FEATURED]     |
| * Dashboard                        | Critically-Needed Products Provide Hope<br>and Help to Disaster Survivors. Read mor                                                                                                    | \$6,000                                     |
| Account Information                |                                                                                                    | IN PRODUCTS DONATED                         |
| Transaction History                |                                                                                                    | 150<br>LIVES WERE IMPROVED IN               |
| My Needs Lists                     | and a way and a second a secon | ALEXANDRIA, VA                              |
| My Impact Stories                  |                                                                                                    |                                             |
| My Disasters                       |                                                                                                    |                                             |

#### v. <u>My Disasters</u>

Each disaster your organization registered for with DisasterRecovery360 is listed under this tab. You are also able to edit the corresponding logistics questionnaire or create a new needs list for that disaster.

|     | The Alliance<br>Home of<br>Carlisle PA<br>Sign Out | My Disasters                   |                                       |                  |
|-----|----------------------------------------------------|--------------------------------|---------------------------------------|------------------|
|     |                                                    | Show: 10 🔻 Results: 1 - 3 of 3 |                                       |                  |
| 360 | VISIT GIVING PLACE 360                             | Disaster Name                  |                                       |                  |
| *   | Dashboard                                          | MEMORIAL DAY FLOODS            | Z EDIT LOGISTICS QUESTIONNAIRE        | + NEW NEEDS LIST |
| ×   | Account Information                                | ALIFORNIA VALLEY & BUTTE FIRES | Z EDIT LOGISTICS QUESTIONNAIRE        | + NEW NEEDS LIST |
|     | Transaction History                                | 4) SOUTH CAROLINA FLOOD        | <b>EPEDIT LOGISTICS QUESTIONNAIRE</b> | + NEW NEEDS LIST |
| 1   | My Needs Lists                                     |                                |                                       |                  |
|     | My Impact Stories                                  | Show: 10 Results: 1 - 3 of 3   |                                       |                  |
| ()  | My Disasters                                       |                                |                                       |                  |
| -   | My Posts                                           |                                |                                       |                  |
| •   | Products                                           |                                |                                       |                  |

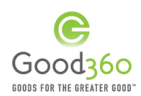

vi. <u>My Posts</u>

On this tab, your organization can create quick posts with updates and photos throughout your relief & recovery efforts. These posts will be highlighted on the disaster landing page and will be especially important once the media has left the impacted area.

Note: All posts will be reviewed by Good360 staff before they will be visible on the DisasterRecovery360 disaster landing page.

Help us keep individual and company donors engaged!

|     | The Alliance<br>Home of<br>Carlisle PA<br>Sign Out | My Posts             |                     |
|-----|----------------------------------------------------|----------------------|---------------------|
|     | olg, roat                                          |                      |                     |
| 360 | VISIT GIVING PLACE 360                             | Disaster*            | Select a disaster 🔹 |
| *   | Dashboard                                          | Title*               |                     |
| F   | Account Information                                | Description*         |                     |
|     | Transaction History                                |                      |                     |
| 1   | My Needs Lists                                     |                      |                     |
| =   | My Impact Stories                                  |                      |                     |
| 59  | My Disasters                                       |                      |                     |
|     | My Posts                                           | URL to external site |                     |
| ٣   | Products                                           | Image                | Choose File Upload  |
|     |                                                    |                      |                     |
|     | Needs Lists: 2                                     | Video link           |                     |
|     | Create Needs List                                  |                      | Post                |
|     | Impact Stories: 0                                  |                      |                     |

You can also view, edit or delete your previous posts, which are listed below the post creation process.

| EARLIER POSTS |                               |
|---------------|-------------------------------|
| A A           | SAMPLE POST / SAMPLE DISASTER |

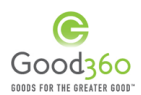

#### vii. <u>Products</u>

The Products tab is where your Out of Stock List is stored. You can view, edit and remove items as your needs change or if the need was fulfilled through another source. You can also:

- Track to see which of your needs were fulfilled by donors and when;
- o Add new product needs; and
- Filter on the needs of a specific disaster if you are assisting with more than one.

|     | The Alliance<br>Home of<br>Carlisle PA | Products                        |                         |                  |                  |                        |              |                                                             |                             | ~      |
|-----|----------------------------------------|---------------------------------|-------------------------|------------------|------------------|------------------------|--------------|-------------------------------------------------------------|-----------------------------|--------|
| 360 | Sign Out                               | ADD NEW PRODUCT<br>Product      | Disaster                | Nr.<br>Requested | Nr.<br>Fulfilled | Date Last<br>Fulfilled | Attribute    | Please select<br>Please select<br>Memorial D<br>South Carol | t<br>ay Floods<br>ina Flood | Filter |
| *   | Dashboard                              | Tarps                           | Memorial Day<br>Floods  | 3                | 0                | Never                  |              | 3                                                           | CHANGE                      | ×      |
| ۶   | Account Information                    | Baby & Toddler Diaper<br>Covers | South Carolina<br>Flood | 250              | 0                | Never                  | Attribute Se | et <b>→</b> 25(                                             | CHANGE                      | ×      |
|     | Transaction History                    | Caulking Guns                   | Memorial Day<br>Floods  | 100              | 0                | Never                  |              | 10                                                          | CHANGE                      | ×      |
| 1   | My Needs Lists                         | Bathroom Sinks                  | Memorial Day<br>Floods  | 150              | 0                | Never                  |              | 15                                                          | CHANGE                      | ×      |
|     | My Impact Stories                      | Folding Chairs & Stools         | Memorial Day<br>Floods  | 150              | 0                | Never                  |              | 15                                                          | CHANGE                      | ×      |
| 4)  | My Disasters                           | Baby & Toddler Diaper<br>Covers | Memorial Day<br>Floods  | 100              | 0                | Never                  | Attribute Se | et • 10                                                     | CHANGE                      | ×      |
| -   | My Posts                               | Athletic Shoes                  | Memorial Day<br>Floods  | 200              | 0                | Never                  | Attribute Se | et • 20                                                     | CHANGE                      | ×      |
| 2   | Products                               | Diaper Kits                     | Memorial Day<br>Floods  | 100              | 0                | Never                  |              | 10                                                          | CHANGE                      | ×      |

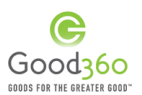

#### F. Frequently Asked Questions from Nonprofits

What isDisasterRecover360 - created and managed by Good360—DisasterRecovery360?is an online platform and program that is changing the face<br/>of disaster response and recovery by ensuring that critically<br/>needed goods get to the right people at the right place at<br/>the right time.

What is the difference GivingPlace360 is available 24-7-365 to all qualified nonprofits and schools for the work they do every day, while DisasterRecovery360? DisasterRecovery360 is only open to nonprofits that are helping with a specific disaster in which Good360 is actively involved.

How does my organization register for a disaster? Login to your Good360 account and then go to the DisasterRecovery360 homepage. Click on the pin of the disaster in which you are assisting and then click "Register for this Disaster" on the specific disaster landing page.

The disaster my<br/>organization is assisting<br/>with is not on the<br/>DisasterRecovery360 site.Yes, you can request products through Good360's<br/>GivingPlace360 program. Add Disaster Relief as a cause your<br/>nonprofit supports on your dashboard under Account<br/>Information, and then create a Wishlist for your disaster relief<br/>and recovery efforts.Can we still request<br/>product donations?and recovery efforts.

Can I register for more than one disaster? Yes, you can register for all disaster in which you are actively responding to. You can view active disasters on the DisasterRecovery360 homepage. Your organization will complete a logistics questionnaire and a Product Needs List for each disaster.

Why does the logistics questionnaire have to be completed before my organization can receive any donations? Good360 must approve a nonprofit's logistics questionnaire, and specifically the ship-to address, so we can make sure that we are able to get a delivery truck to your location without issue.

What is a DisasterRecovery360 Product Needs List?

Product Needs Lists allow nonprofits the ability to create a crowdfunding campaign that shows potential supporters the products the nonprofit needs to help in their disaster relief and recovery efforts. Individuals can support Product Needs Lists with cash donations that cover the delivery fees of the products.

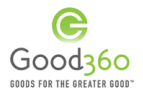

|                                                                                                    | OUDJ FUN INE UNENEN OUD                                                                                                    |
|----------------------------------------------------------------------------------------------------|----------------------------------------------------------------------------------------------------|
| What is the difference<br>between a Product Needs<br>List and an Out of Stock<br>List?             | A Product Needs List contains products that Good360<br>currently has available in inventory or through a pledge, while<br>your Out of Stock List contains products that Good360 does<br>not have. Good360's donor development team will make<br>requests to companies to fulfill the items on your Out of Stock<br>List on your behalf.                                                                                                    |
| Can I create more than<br>one Product Needs List for<br>the disaster I'm assisting<br>with?        | A nonprofit is not limited in the number of Product Needs Lists<br>they create, however, we encourage nonprofits to limit the<br>number of Product Needs Lists as it makes it easier to promote<br>and to get the funded needed to get the product you need<br>delivered.                                                                                                    |
| What is the delivery fee?                                                                          | The delivery fee covers the cost of shipping, handling, processing, and development and administration for the product donation when those costs are not covered by the company product donor.                                                                                                    |
| How will our<br>DisasterRecovery360<br>Product Needs List get<br>funded?                           | Product Needs Lists are crowdfunding campaigns to help<br>cover the delivery fees of Good360 product donations to<br>your organization in support of your disaster relief & recovery<br>efforts. Product Needs Lists can be funded through direct<br>cash donation to the specific Product Needs List, through the<br>DisasterRecovery360 product registry, or through Good360's<br>Recovery Fund, which is our direct fundraising specifically to<br>benefit the fulfillment of Product Needs List. |
| Is my organization<br>guaranteed all items on<br>my Product Needs List?                            | We can only guarantee the products that receive full funding<br>before the Product Needs List crowdfunding campaign<br>expires. It is important to properly rank the products on your<br>Product Needs List in the order of most needed for this reason.                                                                                                    |
| How do I promote my<br>Product Needs List to my<br>supporters?                                     | There are many ways that you can promote your Product<br>Needs List including, emailing your supporters a link to your<br>Product Needs List with a call to action or donation request,<br>by uploading the Product Needs List widget to your<br>organization's website or blog, and by sharing your Product<br>Needs List on your nonprofit's social media pages.                                                                                                    |
| What happens if my<br>organization's Product<br>Needs List is not fully<br>funded when it expires? | If your Product Needs List is not fully funded by the time the<br>campaign expires, the funds raised will be put towards the<br>top ranked products on your list. You will receive an email<br>confirming which products will be shipped.                                                                                                    |

Do I have to wait for the Product Needs List to

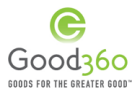

| expire before any of my<br>donations are shipped?                                                                                                    | There are some cases where an item may be shipped before<br>the Product Needs List expires, but it is not something we can<br>guarantee and it is not something that can be requested.<br>You will receive an email notification when one or more of<br>your products are shipped.                                                                                                    |
|----------------------------------------------------------------------------------------------------|----------------------------------------------------------------------------------------------------|
| Will my organization<br>receive contact<br>information for all<br>individuals that donate to<br>our Product Needs List?                                 | Unless a cash contributor has opted for an anonymous<br>donation, you will be able to view the email addresses of all<br>contributors on the Product Needs list detail page.                                                                                                    |
| If an individual donation<br>to my Product Needs list,<br>do I need to supply them<br>with a donation receipt?                                          | They will receive a tax receipt via email from Good360.                                                                                                    |
| How are my Out of Stock<br>products fulfilled?                                                                                                    | Good360 makes requests to our company donors for those<br>products on your behalf. We cannot guarantee that we will<br>be able to meet all of the requests, however, when a<br>company donates one of the products you requested, you<br>will receive an email and dashboard notification that it is now<br>available to add to a Product Needs List for crowdfunding.<br>All fulfilled needs will be available on a first come, first served<br>basis. |
| Is my organization<br>guarantee to received<br>items on my Out of Stock<br>List?                                                                        | We are unable to guarantee that all product requests will be fulfilled by our company partners.                                                                                                    |
| When will items on my Out<br>of Stock List be available?<br>How will I know?                                                                            | Each time a company donates a product that fulfills one of<br>the items on your Out of Stock List, you will receive a<br>notification on both your DisasterRecovery360 dashboard,<br>and via email. You will then have the opportunity to add that<br>product to a Product Needs List.                                                                                                    |
| I just received a<br>notification that one of<br>the items on my Out of<br>Stock List is now available.<br>How do I add it to my<br>Product Needs List? | Go to your DisasterRecovery360 dashboard and create a new Product Needs List for this product.                                                                                                    |
|                                                                                                    | At this time, you are unable to add a new items to an already published Product Needs List.                                                                                                    |

I was able to fulfill some of my product needs

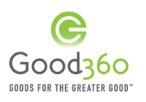

| through another source.<br>How can I remove those<br>items from my Out of<br>Stock List? | To remove a product need or to update your product needs,<br>go to your DisasterRecovery360 dashboard and click on the<br>"Products" tab on the left-hand side. You can manage your<br>product needs from this page.                                                                                                    |
|------------------------------------------------------------------------------------------|----------------------------------------------------------------------------------------------------|
| What am I allowed to do<br>with the products I receive<br>from Good360?                  | Product donations must be used to serve the ill, need or<br>youth; or to assist in the administration of your nonprofit. You<br>may NOT sell the donation products in any manner, including,<br>bartering, auctioning or in thrift stores. Products may not be<br>shared with another nonprofit unless Good360 has given<br>written approval. Donations cannot be given to volunteers<br>or staff. Be sure all employees, volunteers, and clients are<br>aware of all Good360 policies. |
| How can I change the notifications I receive?                                            | You are unable to change the notifications you receive on your dashboard, however, you can update your email notifications under My Account $\rightarrow$ Settings & Preferences on                                                                                                    |

your DisasterRecovery360 dashboard.